# **BENEFITS AND DEDUCTIONS**

# BENEFITS AND DEDUCTIONS IN PAYROLL

- Determine what payroll deductions your system will allow:
  - Establish benefits committee
    - Develop policy for accepting new payroll deductions
  - Mandatory Deductions
    - PEEHIP
      - Uploading monthly deductions
      - Reporting corrections
      - Balancing withholding
    - TRS
      - How to handle multiple tier status
      - Reconciling remittance
    - Garnishments
      - How to set up deduction for system calculation
    - Section 125 / Pre Tax Deductions
      - How to set up a tax sheltered deduction

- Establish policy for implementing new voluntary payroll deductions
  - Excessive voluntary payroll deductions creates burden on monthly payroll processing
- Determine nature of new payroll deduction:
  - Standard deduction
  - Section 125 tax sheltered
  - Flexible spending
  - Dependent care
  - Garnishment
  - 403b / 457 retirement plan
  - Direct Deposit

# PAYROLL CODE MAINTENANCE

## New deductions set up reference Tabs I-W2 Code, 2 – Deduction Type and 7 – Deduction Report Type

| vyroll Code Maintenance I (v3.06)                     |                                                           |                                                             | ₩ PR/I                                    | DCM: Payroll Code Maintenance I (v3.06)                                                                                         |                                                                                            |                                                             |
|-------------------------------------------------------|-----------------------------------------------------------|-------------------------------------------------------------|-------------------------------------------|----------------------------------------------------------------------------------------------------|--------------------------------------------------------------------------------------------|-------------------------------------------------------------|
| 7. Deduction Report Type                              | 8. Worker's Comp. Code                                    | 9. Ded. Adjustment Type                                     |                                           | 7. Deduction Report Type                                                                                                    | 8. Worker's Comp. Code                                                                     | 9. Ded. Adjustment Type                                     |
| 4. State Emp. Type                                    | 5. Substitute Rate Level                                  | <u>6</u> . Retirement Code                                  |                                           | 4. State Emp. Type                                                                                                    | 5. Substitute Rate Level                                                                   | 6. Retirement Code                                          |
| 1. W2 Code                                            | 2. Deduction Type                                         | 3. Pay Class Codes                                          |                                           | <u>1</u> . W2 Code                                                                                                    | 2. Deduction Type                                                                          | 3. Pay Class Codes                                          |
| W2 Code 🛛 🛛 🛛 🛛 W2 Code                               | on 125 (Cafeteria Plan)                                   |                                                             |                                           | Deduction Type Deduction                                                                                                    | on Type <u>D</u> escription Federal Tax                                                    | it ⊓ Child <u>S</u> upport                                  |
| W2 Box <u>N</u> umber 14<br><u>W</u> 2 Identifier CAF | W2 Check Boxes<br>□ <u>R</u> etirement F<br>□ Third Party | lan<br>Sick Pay                                             |                                           | □ State Ta <u>x</u> □ <u>M</u> edicar<br>□ <u>C</u> ounty Tax □ Add. Me<br>□ Cit <u>y</u> Tax □ Wor <u>k</u> ers                | e Tax □ Direct Deposit<br>edicare W/H □ Savings <u>B</u> ond<br>Comp □ <u>G</u> arnishment | □ Le <u>vy</u><br>□ Othe <u>r</u><br>□ Board_Paid Insurance |
| □ Deduction Amount Type<br>I⊽ Employee                | ⊏ Employer ⊓                                              | Both                                                        |                                           | <ul> <li>□ EIC</li> <li>□ SUI T<sub>a</sub>x</li> <li>Allow Deduction at</li> <li>□ Job Level</li> <li>□ I Dob Level</li> </ul> | e <u>n</u> t ⊏ Reimb <u>u</u> rsement<br>Level ⊽ Single Deduction <u>#</u> □               | □ Group Term <u>L</u> ife<br>D <u>i</u> sable Shelter Flags |
| Inquire                                               | ₩ PR/PDCM<br>Mode: Enter the Key Word fc                  | : Payroll Code Maintenance I (v3.06)                        | 5 Substitute Rate Level                   | 6 Retirement Code                                                                                                    | Madar Batan the Kay Ward for the D                                                         | coined Record                                               |
| inquiri.                                              |                                                           | 1. W2 Code                                                  | 2. Deduction Type                         | 3. Pay Class Codes                                                                                                    | Mode: Enter the Key Word for the De                                                        | estrea Recora                                               |
|                                                       |                                                           |                                                             | 8. Worker's Comp. Code                    | <u>9</u> . Ded. Adjustment Type                                                                                                 |                                                                                            |                                                             |
|                                                       |                                                           | Deduction Report J<br>Deduction Report Type <u>D</u> escrip | Type PHP  otion ACH Direct Deposit        |                                                                                                    |                                                                                            |                                                             |
|                                                       |                                                           | In                                                          | quire Mode: Enter the Key Word for the De | sired Record                                                                                                    |                                                                                            |                                                             |

## **SETTING UP NEW DEDUCTIONS**

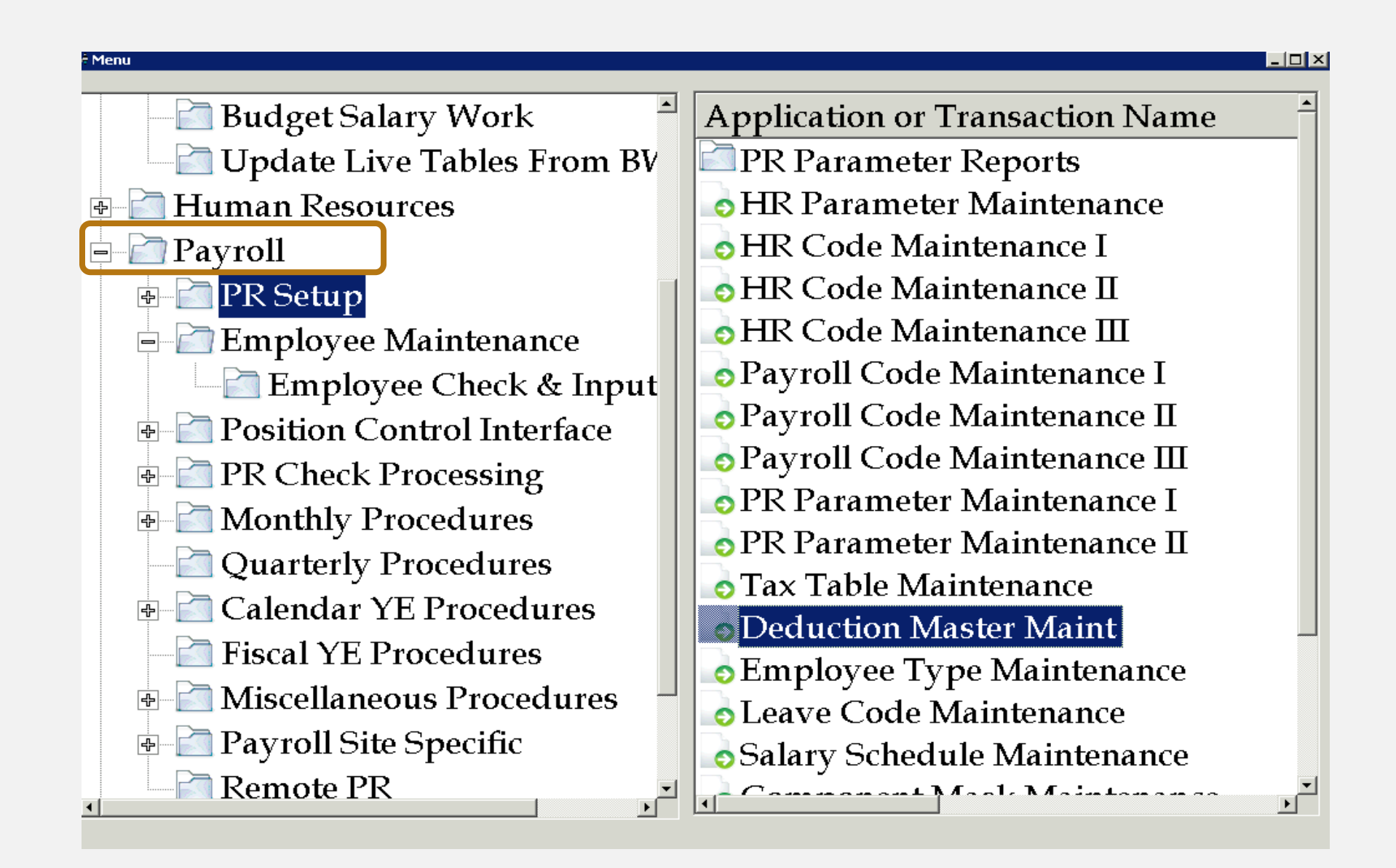

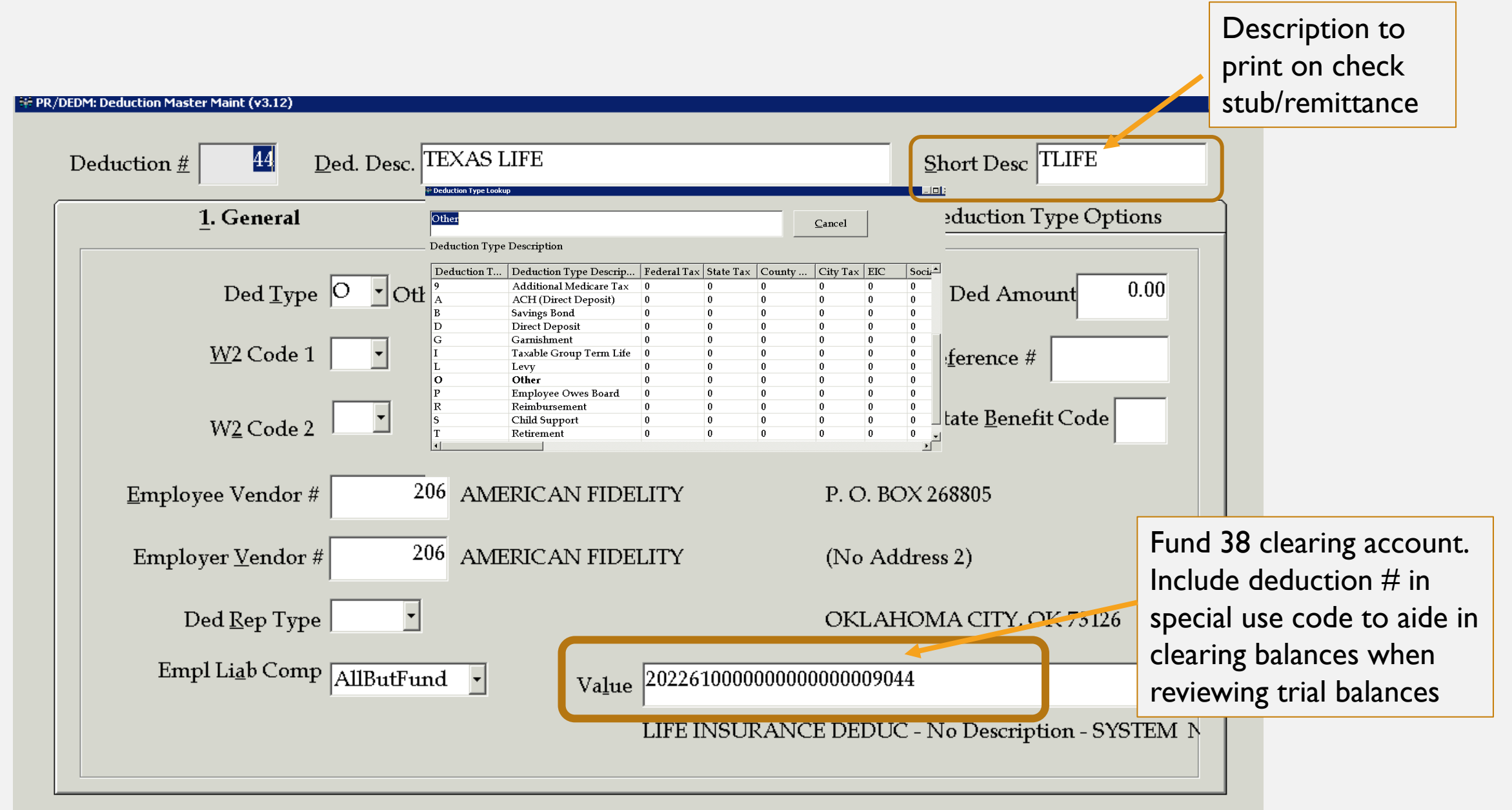

Inquire Mode: Enter the Key Word for the Desired Record

When adding new accounts and creating new clearing accounts, you must first add the clearing account in budgetary under gl account maintenance and connect to the payroll bank code.

| SL/MACT: GL Account Maintenan | ce (v3.08)                                                   |                                             |                                   |
|-------------------------------|--------------------------------------------------------------|---------------------------------------------|-----------------------------------|
|                               | Fd-C-Func-Obj-CCtr-SFnd-Y-Prog-Spec                          |                                             |                                   |
| Select by Acct <u>#</u>       | 38-2-0226-100-0000-00000-0-0000-9044                         |                                             |                                   |
| Select by AS <u>N</u>         | 200834 Effective Date 10/01/2007 . 09/30/                    | 2019 🔹                                      |                                   |
| Internal Description          | LIFE INSURANCE DEDUC                                         |                                             |                                   |
| State/ <u>A</u> uditor Desc   | LIFE INSURANCE DEDUC                                         |                                             |                                   |
| <u>D</u> efault Account Typ   | e Credit 🔹                                                   |                                             |                                   |
| Group                         |                                                              |                                             |                                   |
|                               |                                                              | GL/BKCA: Cash Accounts by Bank Code (v3.02) |                                   |
| State A <u>l</u> ia           | s                                                            | Bank Code PAY ACS - Payroll                 | Add Unlisted Assount              |
| <u>⊂</u> reated B             | y jnswiderski Date Created 1 / 24/2008                       | Account # 1127                              | Add Onlisted Account              |
|                               | Jan Swiderski                                                | Account Number                              | Description 🔺                     |
| <u>S</u> tatus A 🔹 In         | activated <u>By</u> 3 / 4 / 1999                             | ☑ 38-1-0111-000-0000-0000-0-0000-0000       | CASH IN BANK (OPERAT              |
|                               | Observed Model Roberths Kerniker Record to be Observed       | 38-1-0111-000-0000-0000-0-0000-0520         | CASH IN BANK (OPERAT              |
|                               | Change Mode: Enter the Key word for the Record to be Changed | 38-1-0111-000-0000-0000-0-0000-1110         | CASH IN BANK (OPERAT              |
|                               |                                                              | 38-1-0111-000-0000-0000-0000-1220           | CASH IN BANK (OPERAT              |
|                               |                                                              | ☑ 38-1-0111-000-0000-0000-0-0000-1221       | CASH IN BANK (OPERAT              |
|                               |                                                              | ☑ 38-1-0111-000-0000-0000-0-0000-1230       | CASH IN BANK (OPERAT              |
|                               |                                                              | 38-1-0111-000-0000-0000-0-0000-1240         | CASH IN BANK (OPERAT              |
|                               |                                                              | 38-1-0111-000-0000-0000-0-0000-1250         | CASH IN BANK (OPERAT              |
|                               |                                                              | 38-1-0111-000-0000-0000-0-0000-1252         | CASH IN BANK (OPERAT              |
|                               |                                                              | 38-1-0111-000-0000-0000-0-0000-1260         | CASH IN BANK (OPERAT              |
|                               |                                                              | 38-1-0111-000-0000-0000-0-0000-1275         | CASH IN BANK (OPERAT              |
|                               |                                                              | 38-1-0111-000-0000-0000-0-0000-1279         | CASH IN BANK (OPERAT              |
|                               |                                                              | ▼ 38-1-0111-000-0000-0000-0-0000-1285       | CASH IN BANK (OPERAT              |
|                               |                                                              | Select GL Accounts to be Associated with    | Each Bank Code for Reconciliation |

# STANDARD DEDUCTION

| <u>1</u> . Genera                     | il                       | <u>2. Deducti</u> | ction Parameters <u>3</u> . Deduction Type Option |               |                     |
|---------------------------------------|--------------------------|-------------------|---------------------------------------------------|---------------|---------------------|
| Sheltered From                        | Process T <u>h</u> ru Pa | ayroll            | □ Ma <u>n</u> datory Dedu                         | iction        | □ Inacti <u>v</u> e |
| 🗆 Fadaral Tay                         | ✓ Print Check            | J                 | □ Ma <u>n</u> datory By Er                        | mpl Type      |                     |
| □ <u>r</u> ecterar rax<br>□ State Tax | □ Ro <u>u</u> nd Ded Am  | nount             | □ Store Deduction                                 | <u>W</u> ages |                     |
| □ S <u>o</u> cial Security            | □ Local Tax Fring        | e Benefit         |                                                   |               |                     |
| □ <u>M</u> edicare                    | 🖻 Ded Maintaina          | <u>b</u> le       | 🖻 Allo <u>w</u> on Empl N                         | Master        | -Wage Base Code     |
| □ <u>C</u> ity Tax                    | □ Qualify Retiren        | nent              | □ Allow on Empl J                                 | ob            | Actual Pay Pd       |
| 🗆 Count <u>y</u> Tax                  | Fmplowee                 |                   | Fmplover                                          |               | Earnings            |
| □ <u>R</u> etirement                  | Г                        | 0.00              |                                                   | 0.00          | □ Full Time         |
| □ SU <u>I</u> Tax                     | DT Amt. 💲 🗵              | 0.00              | DT Amt. $ \square $                               | 0.00          | Earnings            |
| □ Garnishm <u>e</u> nt                | DT <u>%</u> 🗆            | 0%                | DT %                                              | 0%            | Salary              |
|                                       |                          |                   |                                                   |               |                     |

## ×

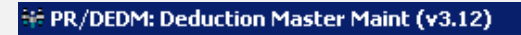

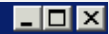

| Deduction <u>#</u> 44 <u>D</u> ed. Des                                                         | SC. TEXAS LIFE                                                                            | Short Desc TLIFE                           |
|------------------------------------------------------------------------------------------------|-------------------------------------------------------------------------------------------|--------------------------------------------|
| <u>1</u> . General                                                                             | <u>2</u> . Deduction Parameters                                                           | s <b>3. Deduction Type Options</b>         |
| Employer Liability<br><u>C</u> omp<br>Employer Expense<br>Comp<br>A <u>n</u> d<br><u>W</u> hen | ✓alue         ✓alue         ✓alue         ✓alue         ✓alue         ✓alue         ✓alue |                                            |
| Empl Ded. Limit 0.00 En                                                                        | mpl Wage <u>L</u> imit 0.00 Empr W                                                        | Vage L <u>i</u> mit 0.00 <u>G</u> arn. % 0 |
| Minimum Amt 0                                                                                  | Minimum <u>H</u> rs 0 <u>B</u> or                                                         | nd Denom 0 Bond Price 0                    |
| P <u>r</u> emium Cost Per \$1000                                                               | <sup>0</sup> D <u>F</u> I Account 0000000                                                 | Retir <u>e</u> Code                        |
|                                                                                                |                                                                                           |                                            |

Change Mode: Enter the Key Word for the Record to be Changed

# SECTION 125 TAX SHELTERED/FLEX SPENDING DEDUCTIONS

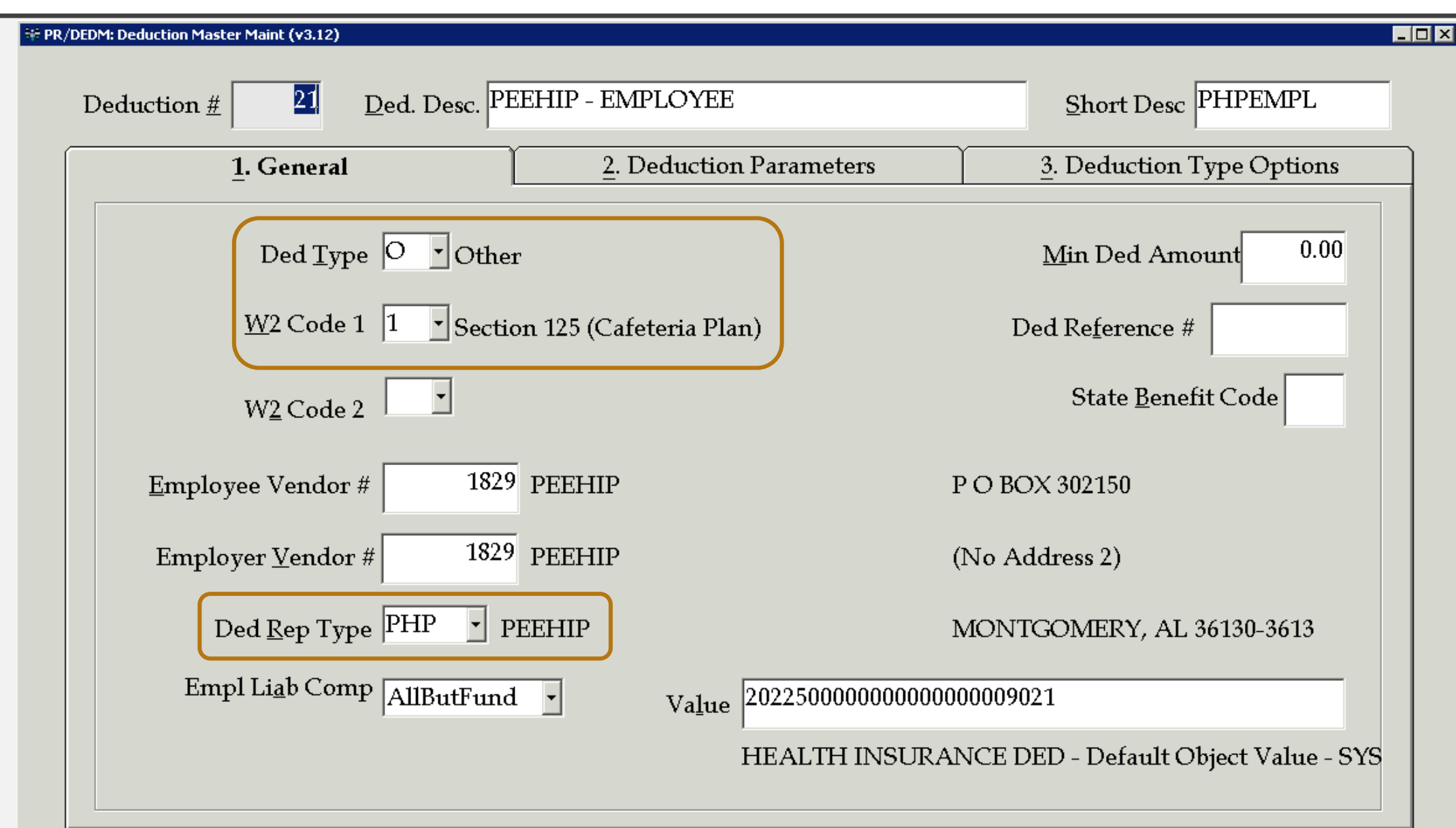

## Inquire Mode: Enter the Key Word for the Desired Record

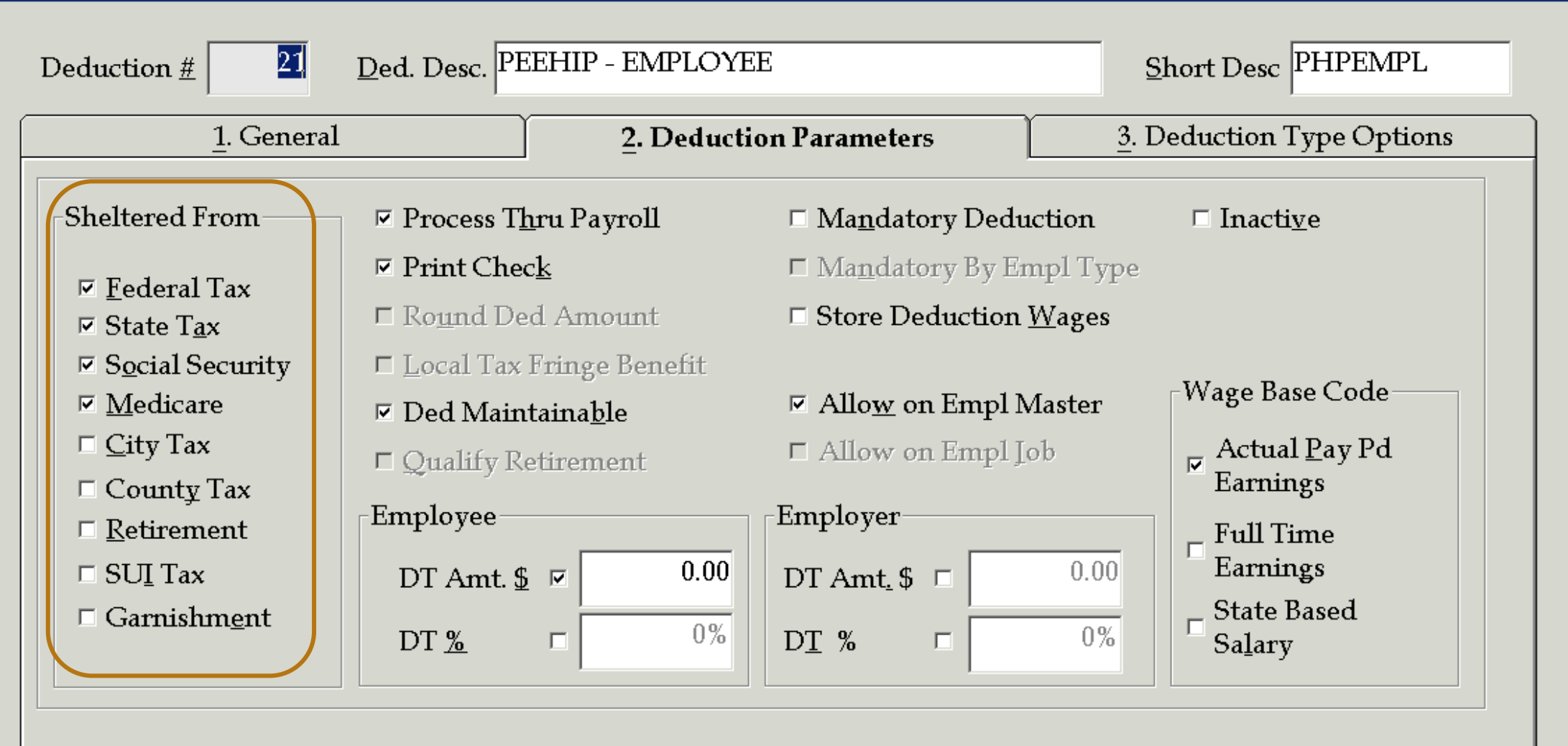

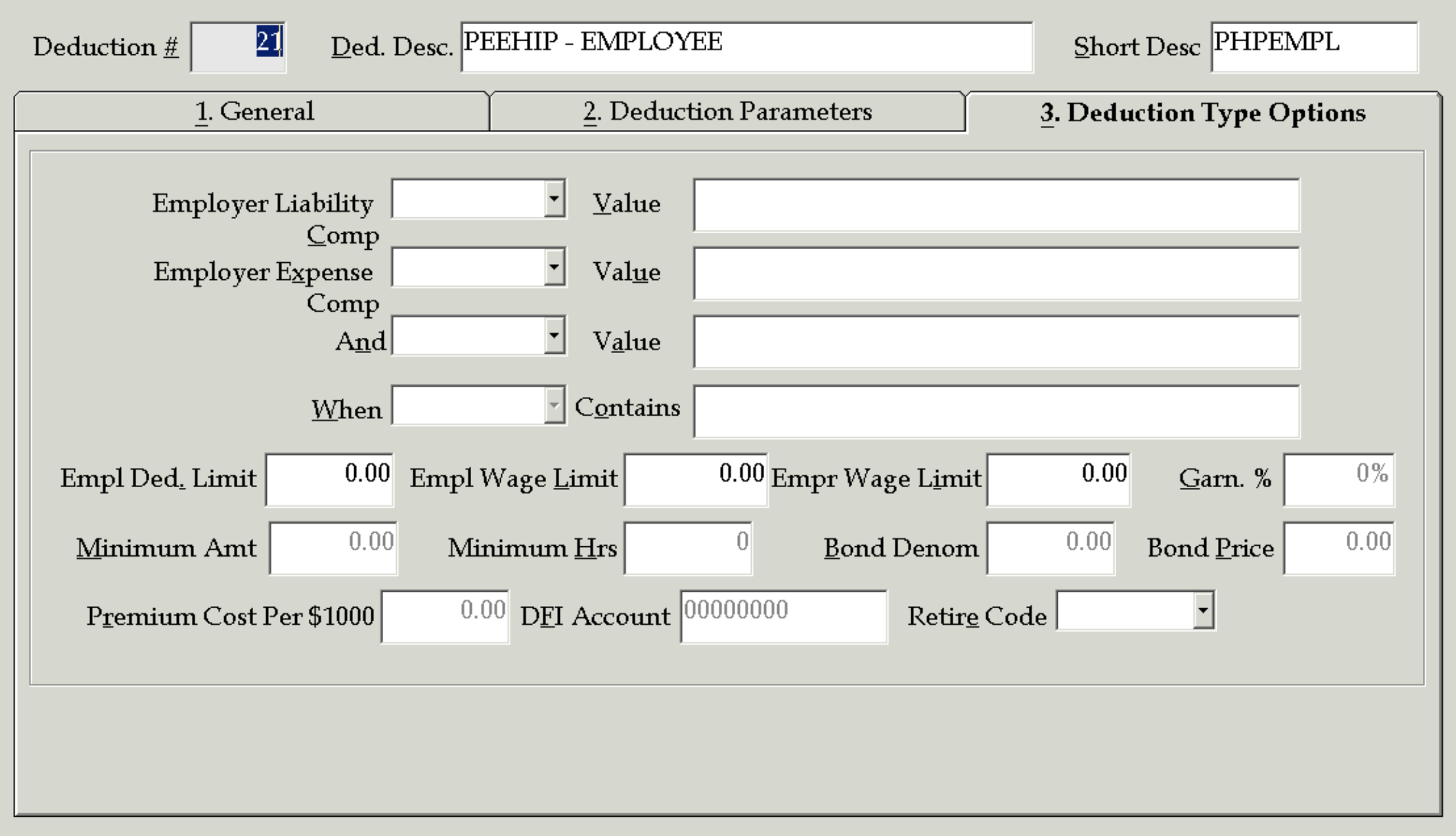

Inquire Mode: Enter the Key Word for the Desired Record

When adding new PEEHIP deductions you must map the PEEHIP interface file to the corresponding Nextgen deduction.

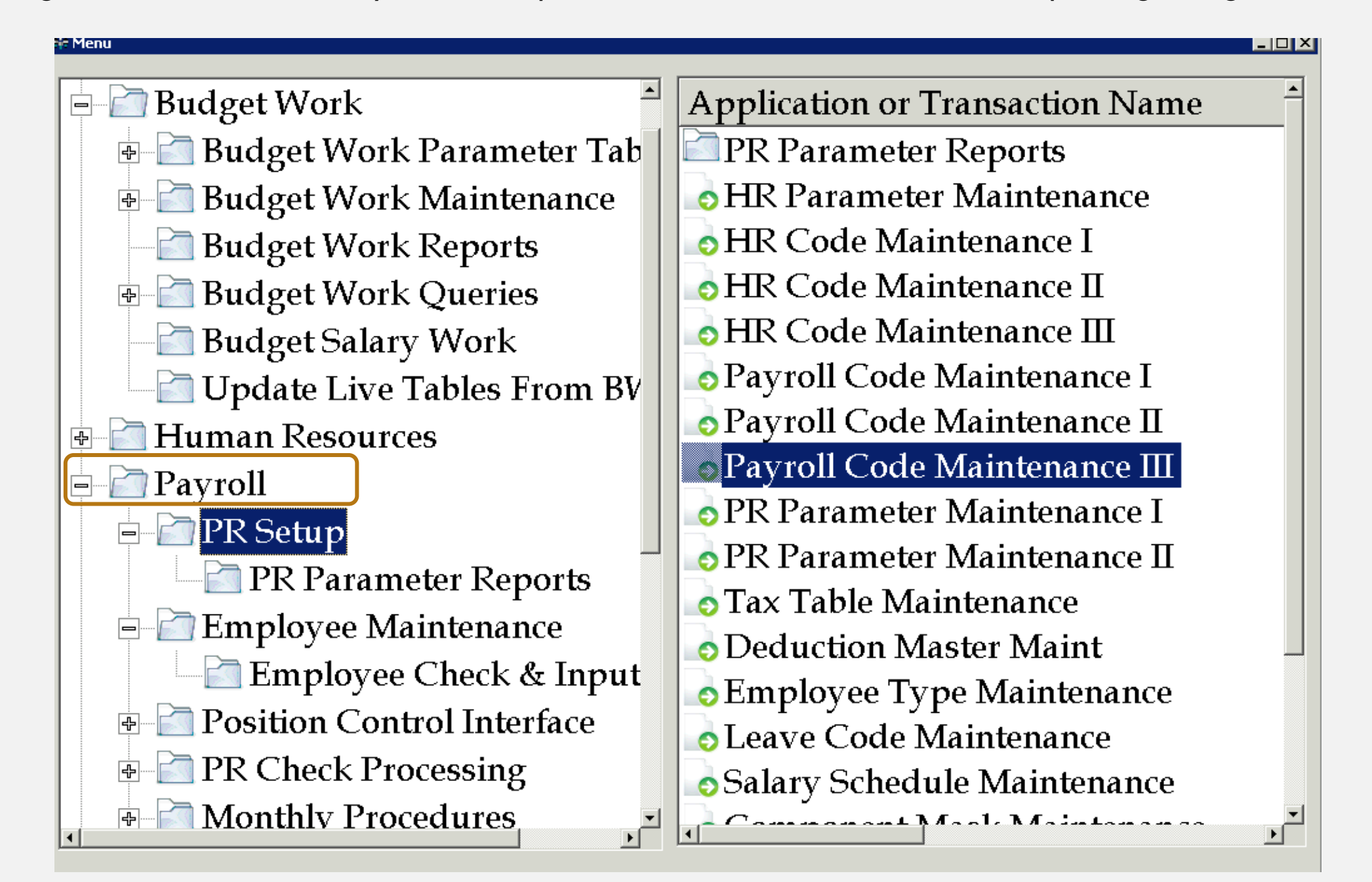

,Auburn City Board of Education,TAUB,08-01-2018,08-31-

2018,07-05-2018,967 M,01,101502834,800.00,101502834 M.02,101502834,30.00,101502834 M,03,101502834,0.00,101502834 M,04,101502834,0.00,101502834 M,05,101502834,0.00,101502834 M,06,101502834,38.00,101502834 M.07.101502834.0.00.101502834 M.08,101502834,0.00,101502834 M,09,101502834,0.00,101502834 M, 10, 101502834, 0.00, 101502834 M,11,101502834,0.00,101502834 M,01,111865105,800.00,111865105 M,02,111865105,0.00,111865105 M,03,111865105,0.00,111865105 M,04,111865105,0.00,111865105 M,05,111865105,0.00,111865105 M,06,111865105,0.00,111865105 M,07,111865105,0.00,111865105 M,08,111865105,0.00,111865105 M,09,111865105,0.00,111865105 M,10,111865105,0.00,111865105 M, 11, 11865105, 0.00, 11865105

| 5. Job Type Codes       6. Group T         1. Schedule Type       2. Salary Sche         9. Day Type       10. Sub Cates         Third-Party Deduction Type       10         Third-Party Ded Type Desc       Peehip:         Deduction Number       20         Imquire Mode: Enter       Impuire Mode: Enter                                                                                                    | rm Life<br>Codes<br>rry<br>mployer F<br>PEEHIP<br>7e <u>e</u> Amou | ife <u>7</u> . Benefit Code<br>es <u>3</u> . Salary Sched Ran<br><u>11.</u> Sick Bank Trans<br>yer Portion<br>SHIP - EMPLOYER  | <u>8</u> . Fund Code<br><u>4</u> . Ret Class/Cont<br><b>12. 3rd-Party Type</b> | e<br>Grp<br>s                                          |                              |
|----------------------------------------------------------------------------------------------------|--------------------------------------------------------------------|----------------------------------------------------------------------------------------------------|--------------------------------------------------------------------------------|--------------------------------------------------------|------------------------------|
| 5. Job Type Codes       6. Group T         1. Schedule Type       2. Salary Sche         9. Day Type       10. Sub Cates         Third-Party Deduction Type       1         Third-Party Ded Type Desc       Peehip:         Deduction Number       20         Imquire Mode: Enter                                                                                                    | rm Life<br>Codes<br>rry<br>mployer I<br>PEEHIP<br>7e <u>e</u> Amou | ife <u>7</u> . Benefit Code<br>es <u>3</u> . Salary Sched Ran<br>11 <u>.</u> Sick Bank Trans<br>yer Portion<br>SHIP - EMPLOYER | 8. Fund Code                                                                   | e<br>Grp<br>s                                          |                              |
| 1. Schedule Type       2. Salary Sche         9. Day Type       10. Sub Cates         Third-Party Deduction Type       1         Third-Party Ded Type Desc       Peehip         Deduction Number       20         Implication       Emplition         Inquire Mode: Enter       Inquire Mode: Enter                                                                                                    | Codes<br>pry<br>mployer I<br>PEEHIP<br>zeg Amou                    | es <u>3</u> . Salary Sched Ran<br>11 <u>.</u> Sick Bank Trans<br>yer Portion<br>SHIP - EMPLOYER                                | k <u>4</u> . Ret Class/Cont (<br>12. 3rd-Party Type                            | Grp<br>s                                               |                              |
| 9. Day Type       10. Sub Cate;         Third-Party Deduction Type       Image: Constraint of the second second sec                                                                             | mployer I<br>PEEHIP<br>7e <u>e</u> Amou                            | 11 <u>.</u> Sick Bank Trans<br>yer Portion<br>SHIP - EMPLOYER                                                                  | 12. 3rd-Party Type                                                             | 5                                                      |                              |
| Third-Party Deduction Type Desc Peehip Control Deduction Number 20 Control Employed Type Desc Peehip Control Control C | mployer I<br>PEEHIP<br>7e <u>e</u> Amou                            | yer Portion<br>3HIP - EMPLOYER                                                                                                 | mount                                                                          |                                                        |                              |
| Inquire Mode: Enter                                                                                                    |                                                                    | imount 🕑 Employer <u>A</u>                                                                                                    | mount                                                                          |                                                        |                              |
| Inquire Mode: Enter                                                                                                    | ₩ PR/PDC3:                                                         | PDC3: Payroll Code Maintenance III (                                                                                           | (v3.03)                                                                        | Ιμ                                                     | ſ                            |
|                                                                                                    |                                                                    | <u>5</u> . Job Type Codes                                                                                                    | <u>6</u> . Group Term Life                                                     | <u>7</u> . Benefit Code                                | <u>8</u> . Fund Code         |
|                                                                                                    |                                                                    | <u>1</u> . Schedule Type                                                                                                    | <u>2</u> . Salary Sched Codes                                                  | <u>3</u> . Salary Sched Rank                           | 4. Ret Class/Cont Grp        |
|                                                                                                    |                                                                    | 9. Day Type                                                                                                    | 1 <u>0</u> . Sub Category                                                      | 11 <u>.</u> Sick Bank Trans                            | 12. 3rd- <u>P</u> arty Types |
|                                                                                                    |                                                                    | Third-Party Deductior<br>Third-Party Ded Typ<br>Ded <u>u</u> ction N                                                           | n Type 2 .<br>e Desc Employee Peehip<br>umber 21 . PEEHIF<br>Employee Amor     | <sup>o</sup> - EMPLOYEE<br>unt  □ Employer <u>A</u> mo | unt                          |

Inquire Mode: Enter the Key Word for the Desired Record

# DEPENDENT CARE DEDUCTIONS

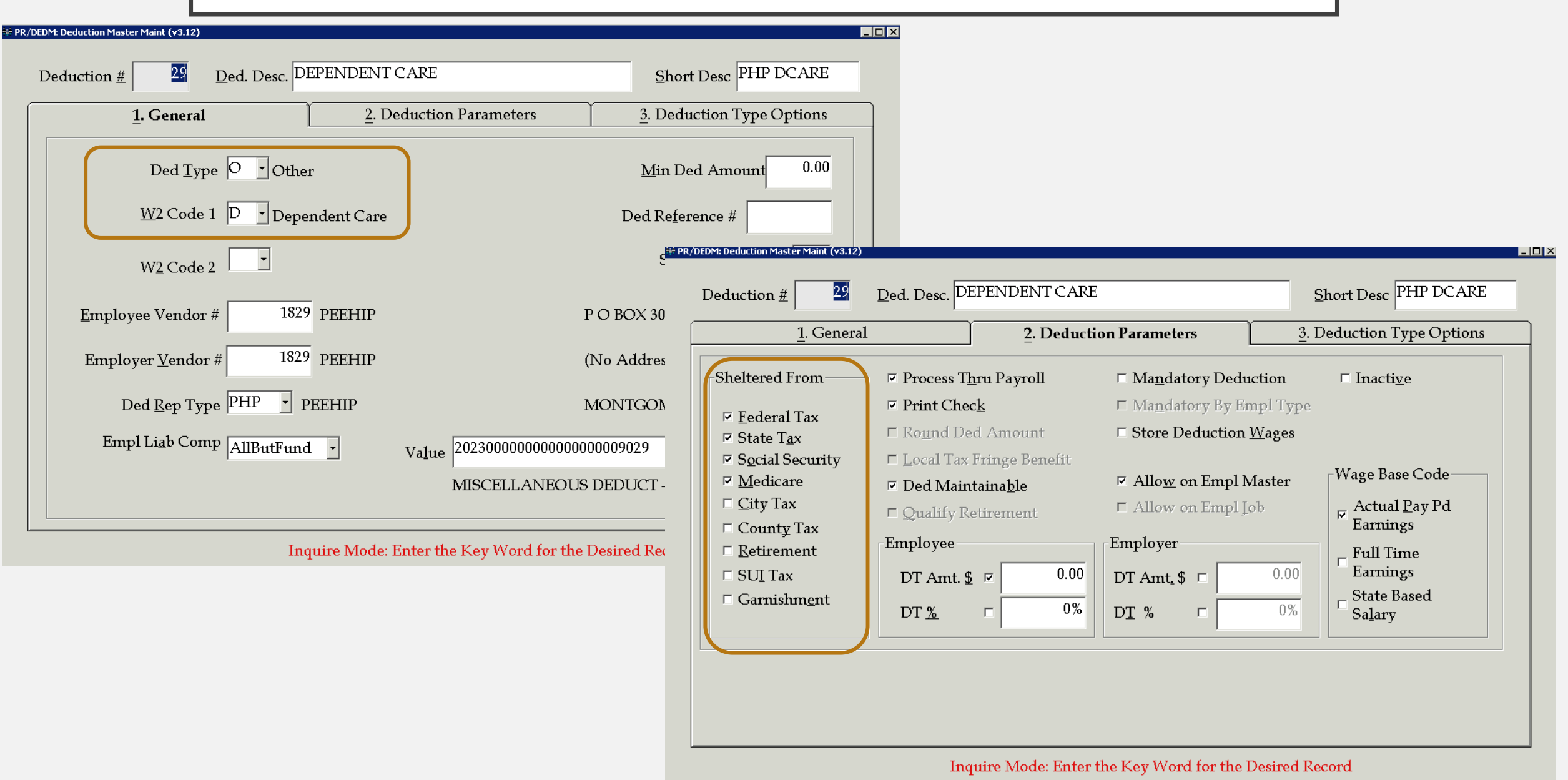

# 403B / 457 DEDUCTIONS

| ☆ PR/DEDM: Deduction Master Maint (v3.12)                                                                                                    | -                                                                                                    | □ × PR/DEDM: Deduction Master Maint (v3.12)                                                                                                    |                                                                                                    |
|----------------------------------------------------------------------------------------------------|----------------------------------------------------------------------------------------------------|----------------------------------------------------------------------------------------------------|----------------------------------------------------------------------------------------------------|
| Deduction # Ded. Desc. AMERICAN FIDELITY 403B                                                                                                    | Short Desc AF403                                                                                                    | Deduction <u>#</u> 99 <u>D</u> ed. Desc. AEA Value                                                                                                    | Builder 457 Plan Short Desc Value                                                                                                    |
| 1. General         2. Deduction Parame                                                                                                    | ters <u>3</u> . Deduction Type Options                                                                                                    | <u><u>1</u>. General <u><u>2</u>.</u></u>                                                                                                    | Deduction Parameters <u>3</u> . Deduction Type Options                                                                                                    |
| Ded Iype       O       Other         W2 Code 1       3       Section 403(b) Plan         W2 Code 2       ✓         Employee Vendor #       207         AMERICAN FIDELITY         Employer Vendor #       207         AMERICAN FIDELITY         Ded Rep Type         Empl Liab Comp         AllButFund         Value       20229 | Min Ded Amount 0.00<br>Ded Reference #<br>State Benefit Code<br>P.O. BOX 25520<br>(No Address 2)<br>OKLAHOMA CITY, OK 73125<br>R/DEDM: Deduction Master Maint (v3.12)                                                                                                    | Ded Type O • Other<br>W2 Code 1 7 • Section 457 Pla<br>W2 Code 2 •<br>Employee Vendor # 89 AEA ED<br>Employer Vendor # 89 AEA ED<br>Ded Rep Type AEA • Alabama E                                                                                                    | Min Ded Amount 0.00<br>Ded Reference # SECBN22<br>State Benefit Code<br>PUCATOR BENEFITS COR P O BOX 5603<br>PUCATOR BENEFITS COR (No Address 2)<br>Sducation Association MONTGOMERY, AL 36103-3610<br>Value 202342000000000000000000000000000000000 |
| ANNI                                                                                                    | Deduction <u>#</u> 99 <u>D</u> ed. Desc. AEA Value F                                                                                                    | Builder 457 Plan Short Desc Value                                                                                                    | AEA PAYROLL DEDUCTIO - No Description - SYSTEM 3                                                                                                    |
| Inquire Mode: Enter the Key                                                                                                    | 1. General       2.1         Sheltered From $\heartsuit$ Process Thru Payroll $\heartsuit$ Eederal Tax $\heartsuit$ Print Check $\heartsuit$ State Tax $\heartsuit$ Round Ded Amount $\boxdot$ Social Security $\sqcap$ Medicare $\sqcap$ City Tax $\urcorner$ Ded Maintainable $\sqcap$ County Tax $\urcorner$ Retirement $\sqcap$ SUI Tax $\urcorner$ DT Amt. § $\heartsuit$ $\sqcap$ Garnishment $\urcorner$ DT ½ | Deduction Parameters       3. Deduction Type Options         I <ul> <li>Mandatory Deduction</li> <li>Inactive</li> <li>Mandatory By Empl Type</li> <li>Store Deduction Wages</li> </ul> <ul> <li>Mandatory By Empl Type</li> <li>Store Deduction Wages</li> </ul> <ul> <li>Mandatory By Empl Type</li> </ul> <ul> <li>Mandatory By Empl Type</li> <li>Store Deduction Wages</li> </ul> <ul> <li>Mandatory By Empl Type</li> <li> <li>Allow on Empl Master</li> <li>Allow on Empl Job</li> </li></ul> <ul> <li>Wage Base Code</li> <li>Actual Pay Pd Earnings</li> <li>Full Time</li> <li>Earnings</li> <li>State Based</li> <li>Salary</li> </ul> 0:00 <ul> <li>Mandatory By Empl Job</li> </ul> | e: Enter the Data Fields to be Changed                                                                                                    |

# GARNISHMENT DEDUCTIONS

PR/DEDM: Deduction Master Maint (v3.12)

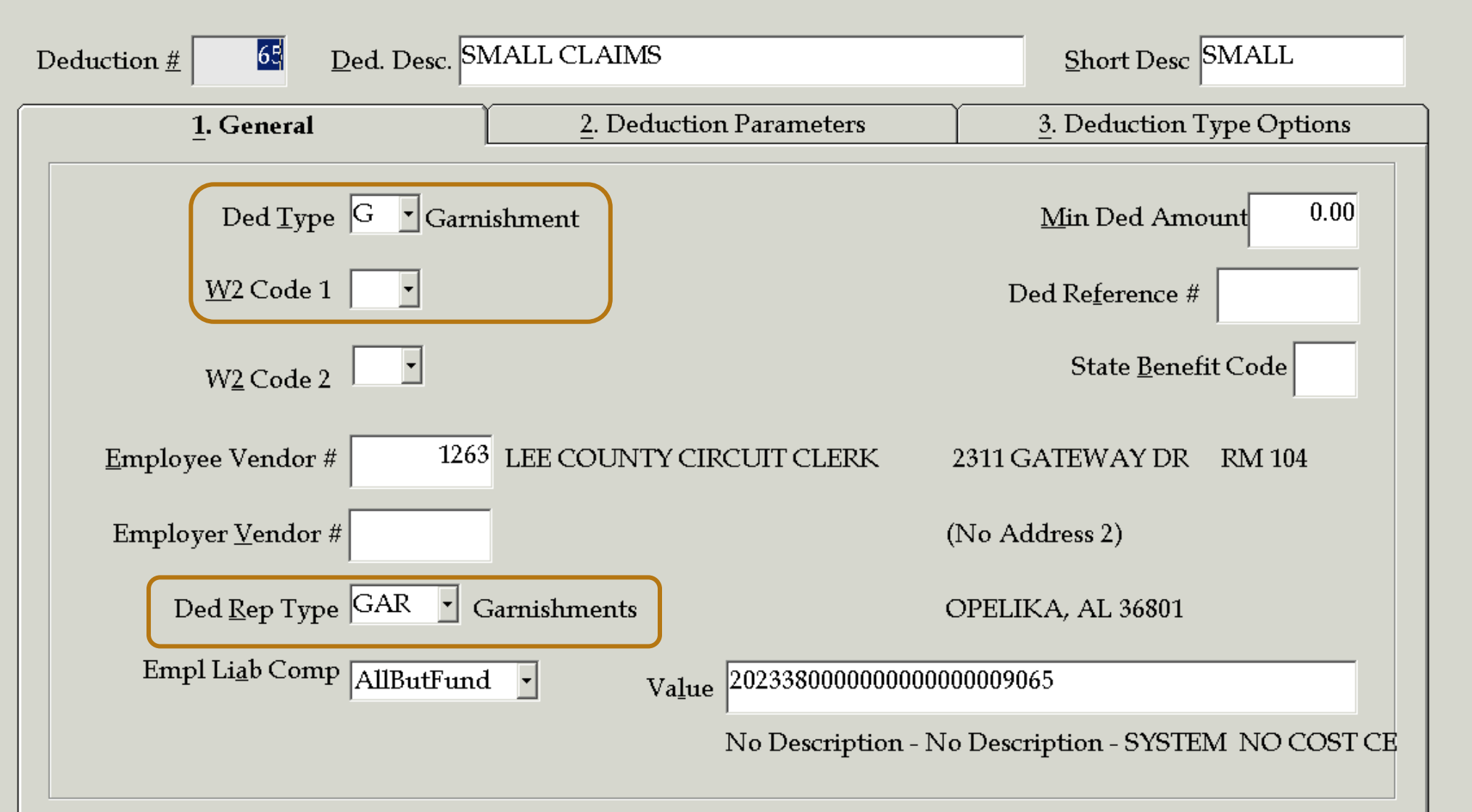

## Inquire Mode: Enter the Key Word for the Desired Record

\_ 🗆 🗵

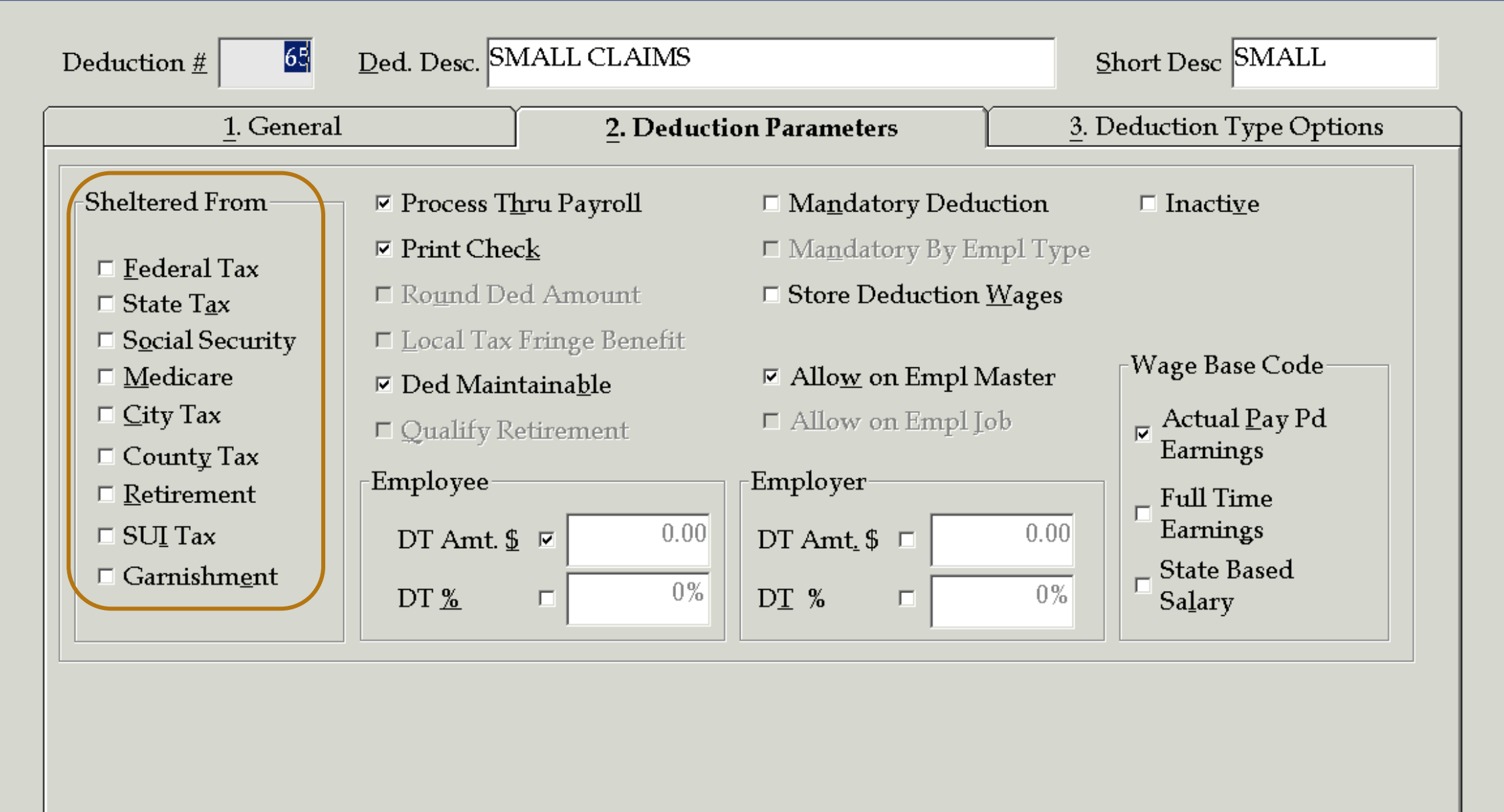

Inquire Mode: Enter the Key Word for the Desired Record

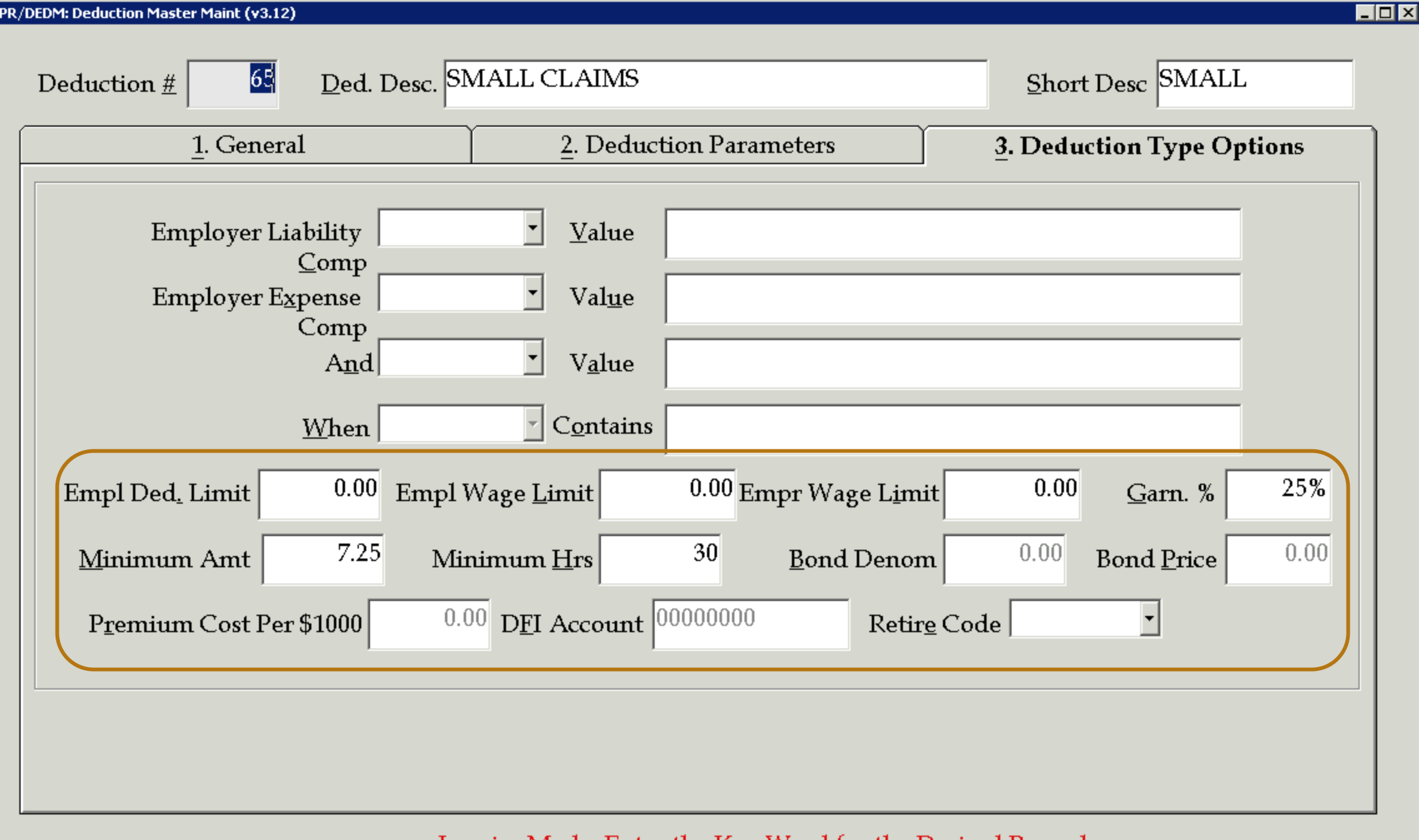

Inquire Mode: Enter the Key Word for the Desired Record

## Adding deduction to employee record:

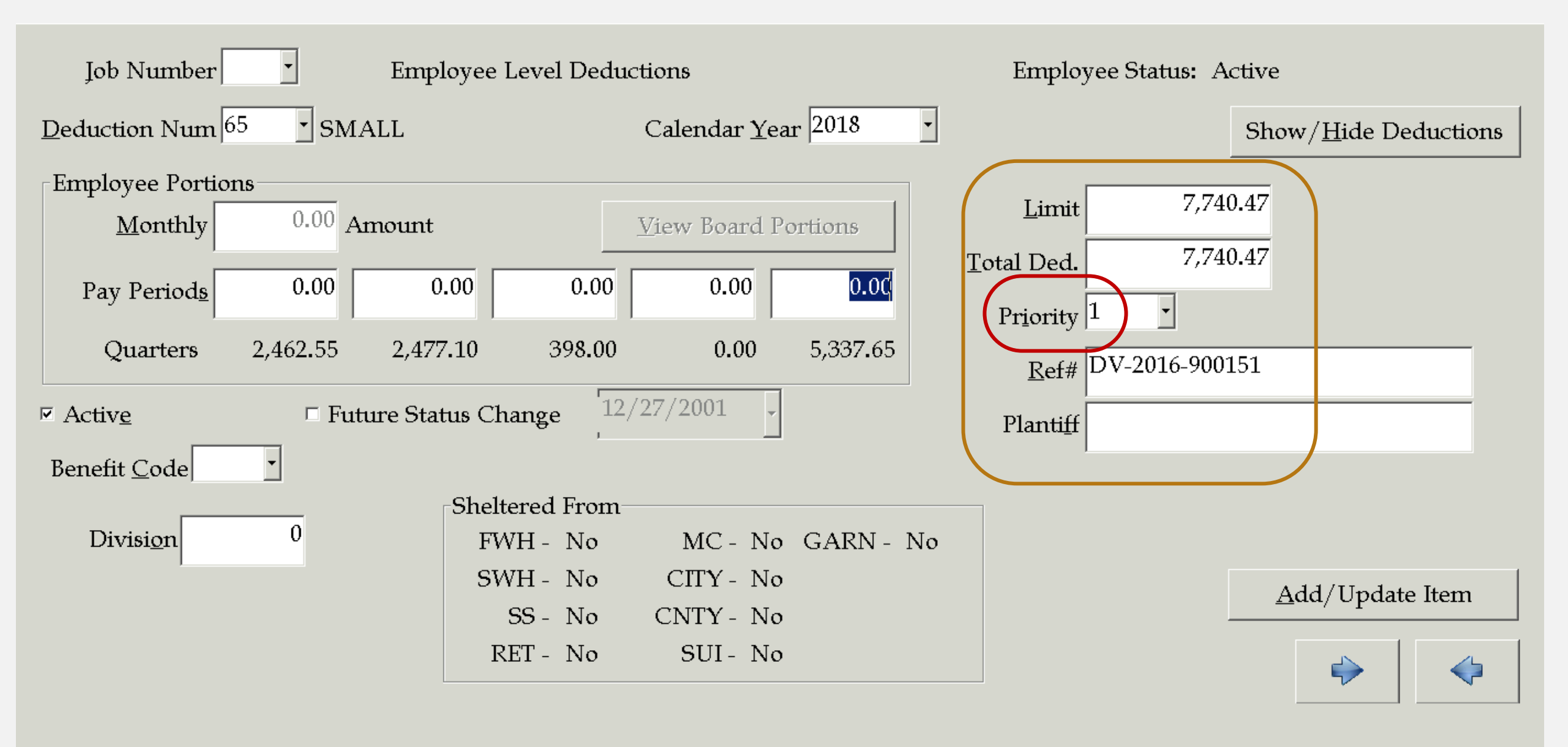

# DIRECT DEPOSIT ACCOUNTS

| 1. General                         | 2. Deduction Parameters | <u>3</u> . Deduction Type Options |
|------------------------------------|-------------------------|-----------------------------------|
| Ded Type 🗛 🔹 ACH (D                | irect Deposit)          | Min Ded Amount 0.00               |
| W2 Code 1                          |                         | Ded Re <u>f</u> erence #          |
| W <u>2</u> Code 2                  |                         | State <u>B</u> enefit Code        |
| Employee Vendor #                  |                         |                                   |
| Employer <u>V</u> endor #          |                         |                                   |
| Ded <u>R</u> ep Type ACH • ACH     | H Direct Deposit        |                                   |
| Empl Li <u>a</u> b Comp AllButFund | • Value 20249000000000  | 000009900                         |

Change Mode: Enter the Data Fields to be Changed

| <u>1</u> . General                            | 2. Deducti                         | tion Parameters <u>3</u> . Deduction Type Opt |                                  |  |
|-----------------------------------------------|------------------------------------|-----------------------------------------------|----------------------------------|--|
| Sheltered From                                |                                    | □ Ma <u>n</u> datory Deduction                | □ Inacti <u>v</u> e              |  |
| 🗆 Fodoral Tay                                 | □ Print Chec <u>k</u>              | □ Ma <u>n</u> datory By Empl Type             |                                  |  |
| □ <u>r</u> ederar rax<br>□ State T <u>a</u> x | □ Ro <u>u</u> nd Ded Amount        | □ Store Deduction <u>W</u> ages               |                                  |  |
| □ Social Security                             | □ <u>L</u> ocal Tax Fringe Benefit |                                               |                                  |  |
| □ <u>M</u> edicare                            | Ded Maintainable                   | 🗷 Allo <u>w</u> on Empl Master                | Wage Base Code                   |  |
| □ <u>C</u> ity Tax                            | □ Oualify Retirement               | □ Allow on Empl Job                           | , Actual <u>P</u> ay Pd          |  |
| 🗆 County Tax                                  |                                    |                                               | Earnings                         |  |
| □ <u>R</u> etirement                          | Employee                           | Employer                                      | _ Full Time                      |  |
| □ SU <u>I</u> Tax                             | DT Amt. 💲 💌 0.00                   | DT Amt. \$ 🗆 0.00                             | Earnings                         |  |
| □ Garnishm <u>e</u> nt                        | DT <u>%</u> 🗆 0%                   | DT % 🗆 0%                                     | □ State Based<br>Sa <u>l</u> ary |  |

## Change Mode: Enter the Data Fields to be Changed

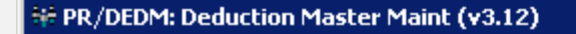

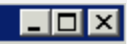

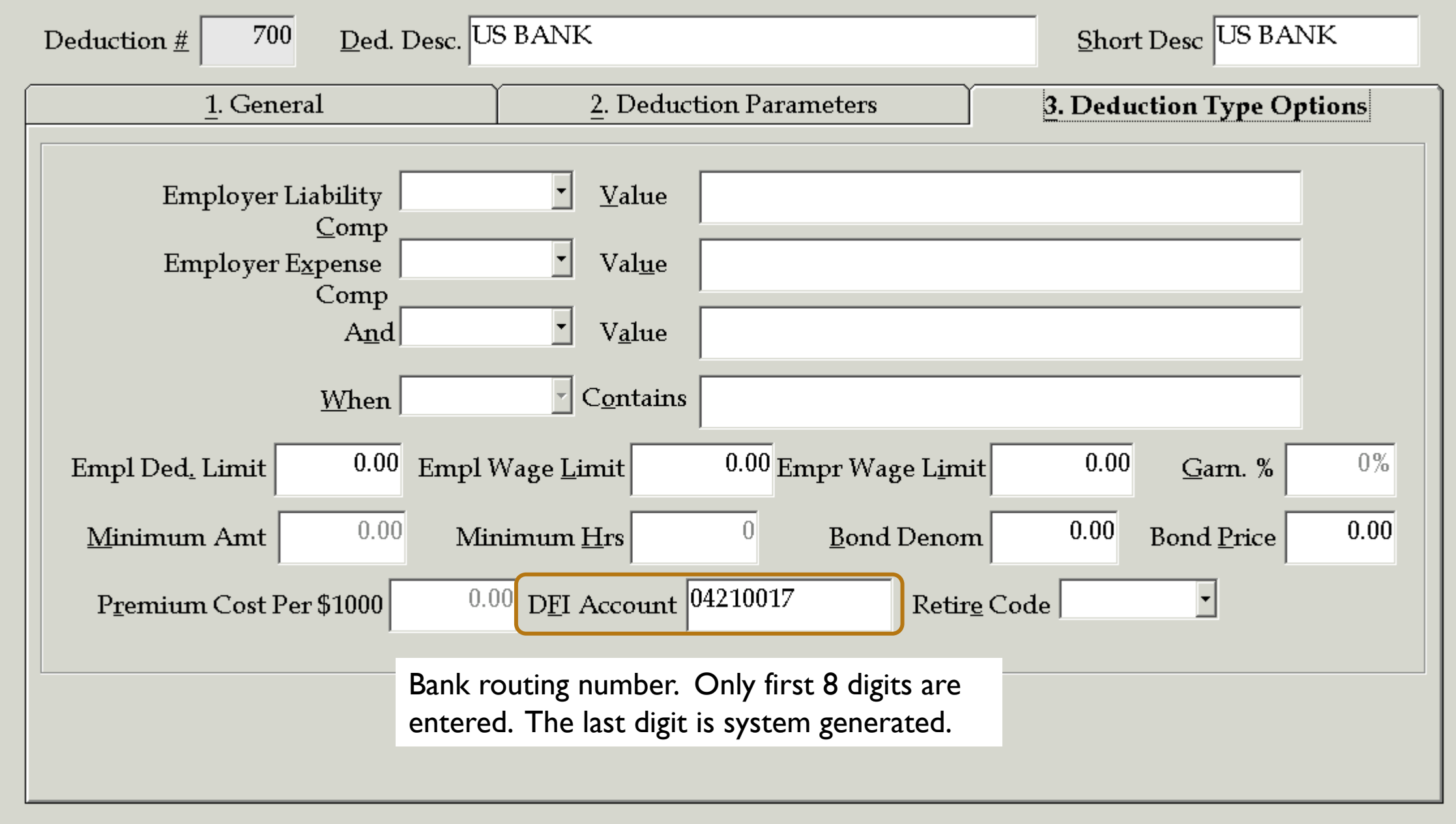

Change Mode: Enter the Data Fields to be Changed

# Adding direct deposit to employee record:

| Job Number                          | Employee Level Deductions |             |                      |                      |           | Employee Sta       | atus: Active                  |
|-------------------------------------|---------------------------|-------------|----------------------|----------------------|-----------|--------------------|-------------------------------|
| Deduction Num 70                    | 0 • US BAI                | NK          | C                    | Calendar <u>Y</u> ea | r 2018 •  |                    | Show/ <u>H</u> ide Deductions |
| Employee Portions                   |                           |             |                      |                      |           |                    |                               |
| Monthly                             | 0.00 Amo                  | un          | V                    | iew Board Po         | ortions   | <u>L</u> imit      | 0                             |
|                                     | 0.00                      | 0.00        |                      | 0.00                 |           | <u>T</u> otal Ded. | 0.00                          |
| Pay Period <u>s</u>                 | 0.00                      | 0.00        | 0.00                 | 0.00                 | 0.00      | Priority 0         | Bank account                  |
| Quarters                            | 0                         | 0           | 0                    | 0                    | 0         | - (* 01000         | number                        |
| ⊠ Activ <u>e</u>                    | □ Future                  | Status Char | າge <sup>[12/2</sup> | 7/2001 -             |           | Planti <u>f</u> f  | 54078                         |
|                                     | <b></b>                   | Shelter     | ed From—             |                      |           |                    |                               |
| □ <u>S</u> avings Acct              |                           | FWH         | I- No                | MC - No              | GARN - No |                    |                               |
| ▼ ACH Notified                      |                           | SWH         | I- No                | CITY - No            |           |                    | Add/Update Item               |
|                                     |                           | SS          | 3- No                | CNTY - No            |           |                    |                               |
| <sup>I</sup> <u>B</u> alance of Net |                           | REI         | Γ- No                | SUI- No              |           |                    | $\Rightarrow$                 |

# Best way to add a new account:

# Find a similar deduction and copy it!

| Edit       Tools       Toolbar       Windows       Favorites       Help         Image: Prince Add       Image: Prince Add       Image: Prine Add | search PrtScr Exit                  |                                                                                                    |
|----------------------------------------------------------------------------------------------------|-------------------------------------|----------------------------------------------------------------------------------------------------|
| Deduction <u>#</u> 700 <u>D</u> ed. Desc. U                                                                                                    | S BANK                              | Short Desc US BANK                                                                                                    |
| <u>1</u> . General                                                                                                    | <u>2</u> . Deduction Paramete       | eters <u>3</u> . Deduction Type Options                                                                                                    |
| Ded Type A • ACH                                                                                                    | (Direct Deposit)                    | PR/DEDM: Deduction Master Maint (v3.12)                                                                                                    |
| W2 Code 1                                                                                                    |                                     | Deduction #     ZOC     Ded. Desc.     US BANK         Short Desc     US BANK                                                                                                    |
| W2 Code 2                                                                                                    |                                     | <u>1</u> . General <u>2</u> . Deduction Parameters <u>3</u> . Deduction Type Options       Employer Liability <u>Value</u>                                                                                     |
| Employee Vendor #                                                                                                    | -                                   | Employer Expense Value                                                                                                    |
| Employer Vendor #                                                                                                    |                                     | And     Value       When     Contains                                                                                                    |
| Ded <u>R</u> ep Type ACH • A                                                                                                    | ACH Direct Deposit                  | Empl Ded. Limit     0.00     Empl Wage Limit     0.00     Empr Wage Limit     0.00                                                                                                    |
| Empl Li <u>a</u> b Comp AllButFund                                                                                                    | l • Va <u>l</u> ue 2024900<br>OTHER | Minimum Amt       0.00       Minimum Hrs       0       Bond Denom       0.00       Bond Price       0.00         Premium Cost Per \$1000       0.00       DFI Account       04210017       Retire Code       • |
| Ade                                                                                                    | d Mode: Enter a New Record          |                                                                                                    |

# MANUALLY ADDING EMPLOYEE

## https://ess.rsa-al.gov

| Employer Self-Service       Employer Home       Report       Services       PEEHIP       Account       Admin       Logout       Other TAUB - Jan Swiderski         Welcome to The Retirement Systems of Alabama (RSA) Employer Self-Service       Death Notice       Employer Certification       Employer Certification       Empl | The Retirement Systems of                                                                                                    | of Alabama                                                                                                    |                                                                                                    |               |
|----------------------------------------------------------------------------------------------------|----------------------------------------------------------------------------------------------------|----------------------------------------------------------------------------------------------------|----------------------------------------------------------------------------------------------------|---------------|
| Death Notice<br>Employer Certification<br>Employee Information<br>Processing EFT Payments<br>Processing employer way adjustments<br>Adding or updating employer information<br>Reviewing and verifying Certification Center<br>Processing employer way adjustments<br>Adding or updating employer reports and invoices<br>Verifying Personal Identification numbers (PIDs)<br>Reviewing and verifying contribution rates                                                                                                    | Employer Self-Service Employer Home Report                                                                                                    | Services PEEHIP Account Ac                                                                                                    | Admin Logout O TAUB - Jan Swiderski                                                                                 |               |
|                                                                                                    | Welcome to The Retirement Systems of Alabama (RSA) Employer Self-Ser<br>Retirement Systems of Alabama (RSA). From this site, employers are able<br>Reporting wages and contributions<br>Processing EFT Payments<br>Processing employee wage adjustments<br>Adding or updating employer information<br>Reviewing employer reports and invoices<br>Verifying Personal Identification numbers (PIDs)<br>Reviewing and verifying contribution rates | Death Notice<br>Employer Certification<br>Employee Information<br>Search Demographics<br>Employer Information<br>Reports<br>Message Center<br>Question Center | The Retirement Systems of Alabama<br>mployer Self-Service Employer Home Report Services PEEHIP Account Admin Logout | Jan Swiderski |

This tool is designed to improve the service that The Retirement Systems of Alabama (RSA) provides by offering secure

#### Enter an employee SSN, or PID and click the Search button.

Note: Clicking the Show All button will display all employees for the logged in employer. If you would like to view employees who do not have an enrollment with your agency, use the search options.

| Search Employee  |      |   |                        |            |                  |
|------------------|------|---|------------------------|------------|------------------|
| Employee SSN:    | 1    | ] | PID:                   |            |                  |
| Display Records: | 50 • |   | Q Search T Show Active | 🗁 Show All | Add New Employee |

| Search Employee  |      |   |          |               |            |                    |
|------------------|------|---|----------|---------------|------------|--------------------|
| Employee SSN:    |      | ] | PID:     |               |            |                    |
| Display Records: | 50 • |   | Q Search | T Show Active | 🖆 Show All | • Add New Employee |

| Search Details                                          |           |                |            |          |
|---------------------------------------------------------|-----------|----------------|------------|----------|
| Action                                                  | Last Name | First Name     | Birth Date | Employer |
| 🌣 Maintain 👻                                            | SWIDERSKI | ELIZABETH      | 01/06/1994 |          |
| ▲ Maintain ◄                                            | Page Nun  | nber: 1 v Of 1 |            | Next ►   |
| <ul> <li>Demographics</li> <li>É Enrollments</li> </ul> |           |                |            |          |

| Enrollment LOA and         | Work Units F      | listory Validatior  | Errors          |     |         |                   |                |                     |             |                    |    |
|----------------------------|-------------------|---------------------|-----------------|-----|---------|-------------------|----------------|---------------------|-------------|--------------------|----|
| There are no validation er | rrors found for t | his enrollment reco | rd.             |     |         |                   |                |                     |             |                    |    |
|                            |                   |                     |                 |     |         |                   |                |                     |             |                    |    |
| Add/Edit Enrollments       | •                 |                     |                 |     |         |                   |                |                     |             |                    |    |
| Personal Information       |                   |                     |                 |     |         |                   |                |                     |             |                    |    |
|                            |                   |                     |                 |     |         |                   |                |                     |             |                    |    |
| First Name:                | EL                | ZABETH              |                 |     |         | SSN:              |                | XXX-XX-(            | 0610        |                    |    |
| Middle Name:               | Р                 |                     |                 |     |         | PID:              |                | XXXXXXX             | XX          |                    |    |
| Last Name:                 | SM                | /IDERSKI            |                 |     |         | Curren            | t Tier/Group:  |                     |             |                    |    |
| Suffix:                    |                   |                     |                 |     |         |                   |                |                     |             |                    |    |
|                            |                   |                     |                 |     |         |                   |                |                     |             |                    |    |
|                            |                   |                     |                 |     |         |                   |                |                     |             |                    |    |
| Employee Details           |                   |                     |                 |     |         |                   |                |                     |             |                    |    |
| Action Contrib             | ution Group       | Employer            | Position Status | LOA | Status  | LOA Status        | Effective Date | Enrollment B        | egin En     | rollment End       | E  |
| No records to display.     |                   |                     |                 |     |         |                   |                | Date                | Da          | te                 | R  |
| I OA Status History        |                   |                     |                 |     | Enrolln | nent Work I Ini   | its History    |                     |             |                    |    |
|                            | Mantina Data      |                     |                 |     | Action  | Cabadulad         | Cabadulad      | Calcadadad          | Cabadulad   | Linite             |    |
| Action LOA Status E        | mective Date      | LOA Status          |                 |     | Action  | Units             | Units to Work  | Full Time           | Type of Uni | its Annually       |    |
| No records to display.     |                   |                     |                 |     |         | Effective<br>Date | per week *     | Units per<br>week * | Worked *    | Contracted<br>Work | to |

No records to display.

.

Add New Enrollment

Enrollment End Reason

> Number of Months Paid

#### Enrollment Validation Errors

| Current Tier/Group:                      |                                                                  |                                                                     |                             |                                         |                                 |                                                                  |                                        |
|------------------------------------------|------------------------------------------------------------------|---------------------------------------------------------------------|-----------------------------|-----------------------------------------|---------------------------------|------------------------------------------------------------------|----------------------------------------|
| Employer: *                              | TAUB - AUBURN CITY BOI •                                         |                                                                     |                             |                                         |                                 |                                                                  |                                        |
| Retirement Plan: *                       | Select Retirement Plan 🔹                                         |                                                                     |                             |                                         |                                 |                                                                  |                                        |
| Contribution Group: *                    | Select Retirement Plan<br>TRS T2 CONT FLC<br>TRS T2 CONT Regular |                                                                     | -                           |                                         |                                 |                                                                  |                                        |
| Position Status: *                       | TRS NONP FLC<br>TRS NONP Regular                                 | Select Contribution C                                               | Group •                     | A                                       |                                 |                                                                  |                                        |
| Scheduled Units Effective Date: *        |                                                                  | Contributing Firefigh<br>Contributing Law Er<br>Contributing FLC D  | nter<br>nforcement<br>ual   |                                         |                                 |                                                                  |                                        |
| Scheduled Units to Work per week: *      |                                                                  | Contributing Other -<br>Contributing Teacher                        | · Professiona               | al/Administrative                       |                                 |                                                                  |                                        |
| Scheduled Type of Units Worked: *        | Select Scheduled Type of U 🔹                                     | Contributing Princip<br>Contributing Superin<br>Contributing Admini | ai<br>ntendent<br>istrative |                                         |                                 |                                                                  |                                        |
| Scheduled Full Time Units per<br>week: * |                                                                  | Contributing Clerica<br>Contributing Lunchr                         | il<br>oom                   | ÷ PR/ETPM: Employee Type Maintenance (v | 3.09)                           |                                                                  |                                        |
| Payroll Frequency: *                     | Select Payroll Frequency                                         | Contributing Bus Dr<br>Contributing Mecha                           | iver (                      | <u>1</u> . Employee Type                | <u>2</u> . Leave Infor          | mation <u>3</u> . Mandatory                                      | Ded <u>4</u> . Substitute Info         |
| Units Annually Contracted to Work:       |                                                                  | Contributing Other -<br>Contributing Nurse                          | Support V                   | Employee Type TC9                       | Position Desc TEACHER 9 MON     | NTH                                                              | 🔽 Active Employee Type                 |
| *<br>Number of Months Paid: *            |                                                                  | Contributing Physic<br>Contributing Physic                          | ian's Assis<br>ian<br>ual   | <u>C</u> ertified Code C                | Co <u>n</u> tract Days 187.00   | Use Contract Date Range<br>Rate Code:                            | 🔽 Build RSA Enroll Record              |
| Eprollment Begin Date: *                 |                                                                  | Non-Participating Fi                                                | irefighter                  | Work Hrs/Day 8.00                       | Work Months/Year 12.0           | ▼ Salaried                                                       | C Summer Position                      |
| Enrollinent Begin Bate.                  |                                                                  |                                                                     |                             | Sub <u>'</u> s Units  D <u> </u>        | # of <u>A</u> cerual Days 23.42 | Exempt from Overtime                                             | Powerst Posses 00 Regular Par          |
| Enrollment End Date:                     |                                                                  |                                                                     |                             | Lea <u>v</u> e Units D                  | Work Co <u>m</u> p Code         | State Based Salary                                               |                                        |
| Enrollment End Reason:                   | Select Enrollment End Rea:                                       |                                                                     |                             | Pay Class Code                          | Work Comp Rate 0%               | 🗹 Elig For Sub                                                   | RSA Contribution Group 011 Teacher     |
| LOA Status Effective Date: *             |                                                                  |                                                                     |                             | Sic <u>k</u> Bank Type S                | Iob Type                        | □ Boar <u>d</u> Member                                           | Work Schedule Code 187 🔽 187 work days |
| LOA Olatus Elicolive Date.               |                                                                  |                                                                     |                             | ExtSub Days 0                           | State Supp Type                 | ✓ Include Job in LEAR'S Reporting □ Update Budget Max □ Confirm? | Type of Rate of Pay 03 💽 Yearly        |
| LOA Status: *                            | Not on Unpaid Leave                                              |                                                                     |                             | ACA OOC Code 1A 💌                       |                                 | □ Regular □ Supplemental Pay                                     | Type of Units Worked 00 🔽 Days         |
| Y Canad                                  |                                                                  | Changer                                                             |                             | 🗆 Exempt F                              | rom Matching Insurance          | □ Pay Adj □ Leave Adjustmen                                      | FT Units Per Week 5.00 Days            |
| <ul> <li>Cancer</li> </ul>               |                                                                  |                                                                     |                             | 🗆 Exempt F                              | rom Retirement                  |                                                                  | Annual Units to Work 187 Days          |

# MANUALLY CHANGING EMPLOYEE

| Search Employee                                      |           |              |            |                                                          |                    |
|------------------------------------------------------|-----------|--------------|------------|----------------------------------------------------------|--------------------|
| Employee SSN:                                        |           |              | PID:       |                                                          |                    |
| Display Records:                                     | 50        | V            | Q Search   | T Show Active                                            | • Add New Employee |
| Search Details                                       |           |              |            |                                                          |                    |
| Action                                               | Last Name | First Name   | Birth Date | Employer                                                 |                    |
| <ul> <li>Maintain -</li> <li>Demographics</li> </ul> | WEEDEN    | BETTY        | 01/12/1980 | AUBURN CITY BOE<br>ENTERPRISE CITY BOE<br>LEE COUNTY BOE |                    |
| Enrollments                                          |           | Page Number: | 1 • Of 1   |                                                          | Next 🕨             |

| Employee Information     |                                                       |                              |            |               |                |                |
|--------------------------|-------------------------------------------------------|------------------------------|------------|---------------|----------------|----------------|
| SSN: *                   | XXX-XX-5629                                           |                              |            |               |                |                |
| Date of Birth: *         | 01/12/1980                                            |                              |            |               |                |                |
|                          |                                                       |                              |            |               |                |                |
| Personal Information     |                                                       |                              |            |               |                |                |
| First Name:*             | ВЕТТҮ                                                 | Suffix:                      |            | Select Suffix |                | T              |
| Middle Name:             |                                                       | Gender: *                    |            | Female        |                | v              |
| Last Name:*              | WEEDEN                                                |                              |            |               |                |                |
|                          |                                                       |                              |            |               |                |                |
| Address Information      |                                                       |                              |            |               |                |                |
| Address Line 1: *        | 313 LIGHTNESS DR                                      | State: *                     | Alabama    | •             |                |                |
|                          | Use for actual street address or post office box.     |                              |            |               |                |                |
| Address Line 2:          | Use for Apartment, Building, Unit, Floor, Suite, etc. | Zip Code: *                  | 36832      | (optional)    |                |                |
| City: *                  | AUBURN                                                | Address Effective<br>Date: * | 10/22/2013 |               |                |                |
| Foreign Address:         |                                                       |                              |            |               |                |                |
| Display Future Addresses |                                                       |                              |            |               |                |                |
|                          |                                                       |                              |            |               |                |                |
| < Back                   |                                                       |                              |            | 🕑 Got         | to Enrollments | H Save Changes |

Enrollment LOA and Work Units History Validation Errors

There are no validation errors found for this enrollment record.

## Add/Edit Enrollments

| Personal Information |        |                     |             |
|----------------------|--------|---------------------|-------------|
| First Name:          | BETTY  | SSN:                | XXX-XX-5629 |
| Middle Name:         |        | PID:                |             |
| Last Name:           | WEEDEN | Current Tier/Group: | Tier 1      |
| Suffix:              |        |                     |             |

| En | iployee Detai | ls                      |                        |                    |                        |                              |                             |                           |                          |
|----|---------------|-------------------------|------------------------|--------------------|------------------------|------------------------------|-----------------------------|---------------------------|--------------------------|
|    | Action        | Contribution<br>Group   | Employer               | Position<br>Status | LOA Status             | LOA Status Effective<br>Date | Enrollment<br>Begin<br>Date | Enrollment<br>End<br>Date | Enrollment End<br>Reason |
| ۲  | C Edit        | Contributing<br>Teacher | AUBURN CITY BOE        | Regular            | Not on Unpaid<br>Leave | 08/13/2012                   | 08/13/2012                  |                           |                          |
| 0  | 🌣 Edit        | Contributing<br>Teacher | LEE COUNTY BOE         | Regular            | Not on Unpaid<br>Leave | 08/10/2011                   | 08/10/2011                  | 05/25/2012                | Voluntary<br>Termination |
| 0  | 🌣 Edit        | Contributing<br>Teacher | ENTERPRISE CITY<br>BOE | Regular            | Not on Unpaid<br>Leave | 01/03/2011                   | 08/06/2007                  | 06/13/2011                | Voluntary<br>Termination |

| LOA Status History |                           |                     |  |  |  |  |  |
|--------------------|---------------------------|---------------------|--|--|--|--|--|
| Action             | LOA Status Effective Date | LOA Status *        |  |  |  |  |  |
| 🌣 Action 👻         | 08/13/2012                | Not on Unpaid Leave |  |  |  |  |  |
| 💾 Save 🗸           |                           | •                   |  |  |  |  |  |
|                    |                           |                     |  |  |  |  |  |

| Enrollment Work Units History |                                   |                                          |                                            |                                  |                         |  |  |  |
|-------------------------------|-----------------------------------|------------------------------------------|--------------------------------------------|----------------------------------|-------------------------|--|--|--|
| Action                        | Scheduled Units<br>Effective Date | Scheduled Units<br>to Work per<br>week * | Scheduled Full<br>Time Units per<br>week * | Scheduled Type of Units Worked * | Units<br>Contra<br>Work |  |  |  |
| Action -                      | 08/13/2012                        | 5.00                                     | 5.00                                       | Days                             | 187                     |  |  |  |
| 🌣 Action 👻                    | 07/01/2014                        | 40.00                                    | 40.00                                      | Hours                            | 187                     |  |  |  |

### Edit Enrollment

X Cancel

## **Enrollment Validation Errors**

#### Enrollment Validation Errors Current Tier/Group: Tier 1 TAUB - AUBURN CITY BOE Employer: \* TRS T1 CONT Regular Retirement Plan: \* **Contributing Teacher** Contribution Group: \* Position Status: \* Regular Scheduled Units Effective Date: \* 02/01/2018 Scheduled Units to Work per 5.00 week: \* Scheduled Type of Units Worked: \* Days Scheduled Full Time Units per 5.00 week: \* Payroll Frequency: \* Monthly Units Annually Contracted to Work: 187 Number of Months Paid: \* 12 Enrollment Begin Date: \* 08/13/2012 Enrollment End Date: 06/30/2019 Enrollment End Reason: Change in Contrib Group LOA Status Effective Date: \* 08/13/2012 LOA Status: \* Not on Unpaid Leave

Save Changes

# Override Warnings: Image: Category Code Error Code Error Message Severity Category ER0244 The employee has an Enrollment End Reason which requires a new enrollment. Please verify the Enrollment End Reason; if it is valid, please create a new enrollment for the employee. Warning GENERAL

## Edit Enrollment

Record updated successfully.

## Enrollment Validation Errors

| Overrid       | Override Warnings:                                                                                                    |          |          |  |  |  |  |
|---------------|----------------------------------------------------------------------------------------------------|----------|----------|--|--|--|--|
| Error<br>Code | Error Message                                                                                                    | Severity | Category |  |  |  |  |
| ER0244        | The employee has an Enrollment End Reason which requires a new enrollment. Please verify the Enrollment End Reason; if it is valid, please create a new enrollment for the employee. | Warning  | GENERAL  |  |  |  |  |

X

| New | Enrol | Imen |
|-----|-------|------|
|-----|-------|------|

#### Record created successfully.

#### Enrollment Validation Errors

| There are no validation errors found for this | enrollment record.          |   |
|-----------------------------------------------|-----------------------------|---|
| Current Tier/Group:                           | Tier 1                      |   |
| Employer: *                                   | TAUB - AUBURN CITY BOI      | • |
| Retirement Plan: *                            | TRS T1 CONT Regular         | • |
| Contribution Group: *                         | Contributing Administrative | • |
| Position Status: *                            | Regular                     | • |
| Scheduled Units Effective Date: *             | 07/02/2019                  |   |
| Scheduled Units to Work per week: *           | 5.00                        |   |
| Scheduled Type of Units Worked: *             | Days                        | • |
| Scheduled Full Time Units per week: *         | 5.00                        |   |
| Payroll Frequency: *                          | Monthly                     | • |
| Units Annually Contracted to Work:            | 238                         |   |
| Number of Months Paid: *                      | 12                          | • |
| Enrollment Begin Date: *                      | 07/02/2019                  |   |
| Enrollment End Date:                          |                             |   |
| Enrollment End Reason:                        | Select Enrollment End Reas  | • |
| LOA Status Effective Date: *                  | 07/02/2019                  |   |
| LOA Status: *                                 | Not on Unpaid Leave         | v |

#### # PR/ETPM: Employee Type Maintenance (v3.09) \_ 🗆 1. Employee Type 2. Leave Information 3. Mandatory Ded 4. Substitute Info Position Desc ADMINISTRATION 🗹 Active Employee Type Employee Type ADMN -Co<u>n</u>tract Days 238.00 🗖 Use Contract Date Range <u>C</u>ertified Code ✓ Build RSA Enroll Record Rate Code: Work Hrs/Day 8.00 Work Months/Year 12.0 ▼ Salaried □ Daily □ Hourly 🗆 Summer Position 🗖 Report Units From IPAY C Over<u>t</u>ime Computation Sub<u>'</u>s Units D # of <u>A</u>ccrual Days 2.51 -Exempt from Overtime Payment Reason 00 Regular Pay Leave Units D Work Co<u>m</u>p Code • $\mathbf{v}$ 🗆 State Based Salary RSA Contribution Group 014 Administrative Pay Class Code Work Comp Rate 0% 💌 Elig For Sub -- Regular RSA Position Status 01 🗆 Boar<u>d</u> Member Sic<u>k</u> Bank Type S Job Type -Work Schedule Code 238 ▼ 238 work days ☑ Include Job in LEAPS Reporting E<u>x</u>t Sub Days 0 Type of Rate of Pay 03 Yearly State Supp Type Confirm? 🗖 <u>U</u>pdate Budget Max 🗆 Regular 🗆 Supplemental Pa Type of Units Worked 00 Days ACA OOC Code 1A • □ OVT 🗆 Substitute Pay 🗆 Pay Adj 🗆 Leave Adjustmerts FT Units Per Week 5.00 Exempt From Matching Insurance Days Annual Units to Work 238 🗆 Exempt From Retirement Days

# PEEHIP PROCESS

- Download reports from The Retirement Systems of Alabama, Employer Self-Service website
  - <u>https://ess.rsa-al.gov</u>
  - Interface monthly deductions to Nextgen
- Balancing payroll withholdings to PEEHIP invoice
  - PEEHIP online correction invoice
  - How to find discrepancies

# PEEHIP PROCESS

## https://ess.rsa-al.gov

| ALABAM M                                  | The Re                         | etirement Sy                                         | stems c                              | of Alaba                             | ma       |                                 |             |                    |                                             |
|-------------------------------------------|--------------------------------|------------------------------------------------------|--------------------------------------|--------------------------------------|----------|---------------------------------|-------------|--------------------|---------------------------------------------|
| Employer Self                             | -Service                       | Employer Home                                        | Report                               | Services                             | PEEHIP   | Account                         | Admin       | Logout             | O TAUB - Jan Swiderski                      |
|                                           |                                |                                                      |                                      |                                      | PEEHIP I | nvoice Corre                    | ction       |                    |                                             |
|                                           |                                |                                                      |                                      |                                      | PEEHIP F | Payroll Deduc                   | tion File   |                    |                                             |
| Welcome to The Reti<br>Retirement Systems | rement System<br>of Alabama (R | ns of Alabama (RSA) Em<br>SA). From this site, emplo | ployer Self-Serv<br>oyers are able t | vice web site. T<br>to interact with | PEEHIP I | Employer W-2<br>of ways, includ | 2 Reporting | for Box 12 code DD | and efficiently report employee data to The |

- Reporting wages and contributions
- Processing EFT Payments
- Processing employee wage adjustments
- Adding or updating employer information
- · Reviewing employer reports and invoices
- Verifying Personal Identification numbers (PIDs)
- Reviewing and verifying contribution rates
- · Providing access to the secure message center

This tool is designed to improve the service that The Retirement Systems of Alabama (RSA) provides by offering secure online access to your account information.
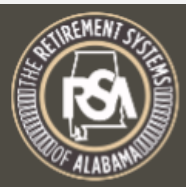

#### The Retirement Systems of Alabama

|                        |               |        |          |        | PEEHIP1     | 15188 - Notepad  |                |                |            |
|------------------------|---------------|--------|----------|--------|-------------|------------------|----------------|----------------|------------|
| Employer Self-Service  | Employer Home | Report | Services | PEEHIP | File Edit F | Format View Help |                |                |            |
|                        |               |        |          |        | H,AUBURN    | CITY BOE, TAUB   | ,09-01-2019,09 | -30-2019,08-15 | -2019,1091 |
|                        |               |        |          |        | M,01,1      | 2,800.00         | 852            |                | _          |
|                        |               |        |          |        | M,02,1      | 2,0.00,10        | 2              |                |            |
| Payroll Deduction File |               |        |          |        | M,03,1      | 2,0.00,10        | 2              |                |            |
|                        |               |        |          |        | M,04,1      | 2,0.00,10        | 2              |                | _          |
| From:                  | August 2019 • |        |          |        | M,05,1      | 2,0.00,10        | 2              |                |            |
|                        |               |        |          |        | M,06,1      | 2,0.00,10        | 2              |                |            |
| ESS PIN: *             |               |        |          |        | M,07,1      | 2,0.00,10        | 2              |                |            |
|                        |               |        |          |        | M,08,1      | 2,0.00,10        | 2              |                |            |
|                        |               |        |          |        | M,09,1      | 2,0.00,10        | 2              |                |            |
|                        | Generate      |        |          |        | M,10,1      | 2,0.00,10        | 2              |                |            |
|                        |               |        |          |        | M,11,1      | 2,0.00,10        | 2              |                |            |
|                        |               |        |          |        | M,01,1      | 5,800.00         | 105            |                |            |
|                        |               |        |          |        | M,02,1      | 5,0.00,1         | 2              |                |            |
|                        |               |        |          |        | M,03,1      | 5,0.00,1         | 2              |                |            |
|                        |               |        |          |        | M,04,1      | 5,0.00,1         | 2              |                |            |
|                        |               |        |          |        | M,05,1      | 5,0.00,1         | 2              |                |            |
|                        |               |        |          |        | M,06,1      | 5,0.00,1         | P<br>-         |                |            |
|                        |               |        |          |        | M,07,1      | 5,0.00,1         | 2              |                |            |
|                        |               |        |          |        | M,08,1      | 5,0.00,1         | 2              |                |            |
|                        |               |        |          |        | M,09,1      | 5,0.00,1         | 2              |                |            |
|                        |               |        |          |        | M 11 1      | 5,0.00,1         | P              |                |            |
|                        |               |        |          |        | M 01 1      | 5,0.00,1         | 260            |                |            |
|                        |               |        |          |        |             | 9,800.00         | 909            |                |            |
|                        |               |        |          |        | M 02 1      | 9,507.00         | 606            |                |            |
|                        |               |        |          |        | 11,03,1     | 9,0.00,1         | 9              |                |            |

PEEHIP (5) - Notepad

File Edit Format View Help H,Auburn City Board of Education, TAUB, 08-01-2018, 08-31-2018, 07-05-2018, 967 M,01,101502834,800.00,101502834 M,02,101502834,30.00,101502834 M,03,101502834,0.00,101502834 M,04,101502834,0.00,101502834 M,05,101502834,0.00,101502834 M,06,101502834,38.00,101502834 M,07,101502834,0.00,101502834 M,08,101502834,0.00,101502834 M,09,101502834,0.00,101502834 M,10,101502834,0.00,101502834 M,11,101502834,0.00,101502834 M,01,111865105,800.00,111865105 M,02,111865105,0.00,111865105 M,03,111865105,0.00,111865105 M,04,111865105,0.00,111865105 M,05,111865105,0.00,111865105 M,06,111865105,0.00,111865105 M,07,111865105,0.00,111865105 M,08,111865105,0.00,111865105 M,09,111865105,0.00,111865105 M,10,111865105,0.00,111865105 M,11,111865105,0.00,111865105 M,01,115489862,800.00,115489862 M,02,115489862,30.00,115489862 M,03,115489862,0.00,115489862 M,04,115489862,0.00,115489862 M,05,115489862,0.00,115489862 M,06,115489862,38.00,115489862 M,07,115489862,0.00,115489862 M,08,115489862,0.00,115489862 M,09,115489862,0.00,115489862

\*\*Save this file on your computer for future use. This is the file that will be interfaced into Nextgen for current month's payroll processing.\*\*

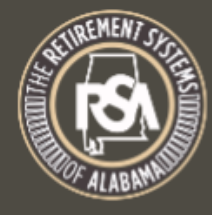

#### The Retirement Systems of Alabama

| Employer Self-Service | Employer Home   | Report | Services   | PEEHIP        | Account | Admin                                                         | Logout                                                 | O TAUB - Jan Swiderski |
|-----------------------|-----------------|--------|------------|---------------|---------|---------------------------------------------------------------|--------------------------------------------------------|------------------------|
|                       |                 |        | Death Not  | ice           |         |                                                               |                                                        |                        |
| View Reports          |                 |        | Employer   | Certification |         |                                                               |                                                        |                        |
|                       |                 | _      | Employee   | Information   |         |                                                               |                                                        | <b>v</b>               |
| Report Name: *        | Monthly Invoice |        | Search De  | emographics   |         | Demographic                                                   | Errors                                                 | A                      |
|                       |                 |        | Employer   | Information   |         | Non-Participa                                                 | ating Part-Time Status                                 |                        |
| Description:          | Monthly Invoice |        | Reports    |               |         | Annual Check                                                  | klist Report for TRS                                   |                        |
|                       |                 |        | Message (  | Center        |         | Exception Re<br>Post-Retirem                                  | port for TRS<br>ent Employment                         |                        |
| Invoice<br>Date       | August 2019     | _      | Question ( | Center        |         | Enrollment Su<br>Current Enrol<br>Error Summa<br>Overtime Lim | ubmission Summary Report<br>Ilment Summary<br>ry<br>it |                        |
| Format:               | Excel           |        |            | •             |         | Current Enrol<br>Temporary Er<br>Current Contr                | Iment Detail<br>mployment<br>ribution Submission       |                        |
| ESS PIN: *            |                 |        |            |               | a       | Contribution A<br>Employer Inve<br>Employer Inve              | Adjustment<br>oice Report<br>oice Comparison           |                        |
| C Refresh             |                 |        |            |               |         | Monthly Invoi<br>Monthly Cove                                 | ce<br>erage                                            | ▼ Generate             |

#### **Employer Invoice**

Auburn City Board of Education

School :

#### Public Education Employees Health Insurance Plan, July Month Invoice for August, 2018

School Code: TAUB

**Current Month Effective Section** Name SSN Inv Empl Send / Allocation Hosp / Med Discount Net Tobacco Wellness Cancer Dental Indemnity Vision Health Dependent Tot Prem Tot System Мо Surcharge Surcharge Class Rec Hosp / Med ABNEY. 8 800.00 50.00 50.00 850.00 1 . 8 ADAMS, 307.00 307.00 50.00 50.00 407.00 1207.00 1 800.00 . ADAMS. 8 1 800.00 307.00 307.00 50.00 357.00 1157.00 . ADAMSO 8 1 800.00 307.00 307.00 50.00 50.00 407.00 1207.00 . 8 800.00 Adcock, E 1 800.00 \*\*Save this file on your computer for future use. . ADRIAN. 8 800.00 207.00 207.00 1007.00 1 . AGERTON 8 1 800.00 800.00 This file will be beneficial when balancing payroll . 8 307.00 1157.00 AGLAN, N 800.00 307.00 . AISTRUP 8 800.00 800.00 1 deductions with the PEEHIP invoice.\*\* . 307.00 AKASHE 8 1 800.00 307.00 1157.00 . ALDRIDGE 8 30.00 868.00 1 800.00 30.00 10 UI 00.00 . ALEXAND 8 800.00 307.00 307.00 50.00 50.00 407.00 1207.00 1 . Allen, Brad 8 1 800.00 0.00 800.00 . ALLEN, C 8 207.00 207.00 1 800.00 38.00 245.00 1045.00 . ALLEN, JE 8 800.00 282.00 282.00 282.00 1082.00 1 . ALLEN, K 8 1 800.00 307.00 307.00 307.00 1107.00 . 8 153.50 953.50 Allen, Mic 800.00 307.00 153.50 153.50 . ALLISON 7 1 100.00 100.00 100.00 . ALLISON 8 800.00 307.00 307.00 50.00 38.00 395.00 1195.00 ALLISON . 8 207.00 800.00 207.00 38.00 245.00 1045.00 . 7 100.00 100.00 Alsobrook 1 100.00 . 8 800.00 207.00 207.00 207.00 1007.00 Alsobrook 1 . 8 Anderson 1 800.00 0.00 800.00 . ANDERSO 8 12.00 1 800.00 30.00 18.00 18.00 818.00 . ANDERSO 8 800.00 207.00 207.00 50.00 257.00 1057.00 1 . 8 ANDERSO 1057.00 1 800.00 207.00 207.00 50.00 257.00 ANTOINE . 8 307.00 307.00 357.00 1157.00 1 800.00 50.00 . ANTONIA 8 1 800.00 307.00 307.00 50.00 38.00 395.00 1195.00 ARANDA . 8 1 800.00 282.00 282.00 50.00 332.00 1132.00 ARMSTRO . 8 800.00 307.00 307.00 357.00 1157.00 1 50.00 . ARNOLD. 8 800.00 0.00 800.00 1 . 8 ASHER-M 1 800.00 307.00 307.00 307.00 1107.00 . AUGSBUR 8 800.00 307.00 307.00 50.00 357.00 1157.00 .... 007 00 ..... FO 00 FO 00 ..... 1007 00

Insurance Coverage Date: 8/01/2018 - 08/31/2018

Flex Coverage Date: 7/2018

#### PEEHIP INVOICE UPLOAD TO NEXTGEN

|                 |             | · · · · ·                        |       |         |     |
|-----------------|-------------|----------------------------------|-------|---------|-----|
| Europa Listin - | File Defini | ition <u>N</u> ame <b>PEEHIP</b> | - Ala | ibama l | PEE |
| Enter Listing   |             |                                  |       |         |     |
| Employee        | SSN         | Employee Name                    | Cođe  | Deđ     | An  |
| 0               | 4           |                                  | 01    |         | 80  |

R/PHIP: Third-Party Deduction Import (v3.0

| Employee            | SSN                                                                 | Employee Name        | Code | Ded | Amt/Pct | Limit | Message 🔺                    |  |  |  |
|---------------------|---------------------------------------------------------------------|----------------------|------|-----|---------|-------|------------------------------|--|--|--|
| 0                   | 4                                                                   | ,                    | 01   |     | 800.00  | 0     | Employee Number Does Not Ex: |  |  |  |
| 0                   | 4 D                                                                 | ,                    | 02   |     | 0.00    | 0     | Employee Number Does Not Ex: |  |  |  |
| 0                   | 4 D                                                                 | 1                    | 03   |     | 0.00    | 0     | Employee Number Does Not Ex: |  |  |  |
| 0                   | 4 D                                                                 | ,                    | 04   |     | 0.00    | 0     | Employee Number Does Not Ex: |  |  |  |
| 0                   | 4 D                                                                 | 1                    | 05   |     | 0.00    | 0     | Employee Number Does Not Ex: |  |  |  |
| 0                   | 4 D                                                                 | 1                    | 06   |     | 0.00    | 0     | Employee Number Does Not Ex: |  |  |  |
| 0                   | 4 D                                                                 | ,                    | 07   |     | 0.00    | 0     | Employee Number Does Not Ex: |  |  |  |
| 0                   | 4 D                                                                 | 1                    | 08   |     | 0.00    | 0     | Employee Number Does Not Ex: |  |  |  |
| 0                   | 4 D                                                                 | ,                    | 09   |     | 0.00    | 0     | Employee Number Does Not Ex: |  |  |  |
| 0                   | 4 D                                                                 | 1                    | 10   |     | 0.00    | 0     | Employee Number Does Not Ex: |  |  |  |
| 0                   | 4 D                                                                 | ,                    | 11   |     | 0.00    | 0     | Employee Number Does Not Ex: |  |  |  |
| 3278                | 4 4                                                                 | AISTRUP, SHELLEY A., | 01   |     | 800.00  | 0     | Employee Is Terminated       |  |  |  |
| 3278                | 4 4                                                                 | AISTRUP, SHELLEY A., | 02   |     | 0.00    | 0     | Employee Is Terminated       |  |  |  |
| 3278                | 4 4                                                                 | AISTRUP, SHELLEY A., | 03   |     | 0.00    | 0     | Employee Is Terminated       |  |  |  |
| 3278                | 4 4                                                                 | AISTRUP, SHELLEY A., | 04   |     | 0.00    | 0     | Employee Is Terminated       |  |  |  |
| 3278                | 4 4                                                                 | AISTRUP, SHELLEY A., | 05   |     | 0.00    | 0     | Employee Is Terminated       |  |  |  |
| 3278                | 4 4                                                                 | AISTRUP, SHELLEY A., | 06   |     | 0.00    | 0     | Employee Is Terminated       |  |  |  |
| 3278                | 4 4                                                                 | AISTRUP. SHELLEY A   | 07   |     | 0.00    | 0     | Emplovee Is Terminated       |  |  |  |
| <b>▲</b>            |                                                                     |                      |      |     |         |       |                              |  |  |  |
| Close Error Listing |                                                                     |                      |      |     |         |       |                              |  |  |  |
|                     | Review/Print Error Listing, then Click the Close Button to Continue |                      |      |     |         |       |                              |  |  |  |

HIP Interface (Import)

What caused upload error for the entries listed?

• Employee is terminated:

\_ 🗆 X

- Have you previously withheld for allocations earned? Amounts will need to be removed from your PEEHIP invoice.
- Allocations earned but not previously withheld? Additional check to PEEHIP is needed,
- Employee does not exist:
  - New employee not in Nextgen yet? Additional check to PEEHIP is needed.
  - No record of this social security number with your district? Amounts will need to be removed from your PEEHIP invoice.

| F             | File Edit Tools 1 | Toolbar Windows Eavorite | es Help     | Search P | 📚 (<br>rtScr | 0<br>Exit |               |               |          |           |      |              |
|---------------|-------------------|--------------------------|-------------|----------|--------------|-----------|---------------|---------------|----------|-----------|------|--------------|
|               |                   | File Definition          | Name PEEHIP | -        | Alaba        | ama Pl    | EEHIP Inter   | face (Import) | I        |           | Clic | k on message |
|               | - Deduction R     | Reaards Salastad to I    | ,           |          |              |           |               | · · ·         |          |           | to s | ort by       |
|               |                   |                          | puale       |          |              |           |               |               | ſ        |           | mes  | sage type    |
| Uncheck any   | Employee          | <u> </u>                 |             |          | Ded          | Job       | Employee      | Employer      | Lirrit   | Message   | Su   | 8 71         |
| change vou do | 2487              | 4:                       |             | ERR      | 20           | 0         | N/A           | 800.00        | 0        | Change    | Ac   |              |
| change you do | ₩ 3710            | 14                       |             |          | 21           | 0         | 30.00         | N/A           | 0        | Change    | Ac   |              |
| not want to   | ₩ 3923            | 59                       |             | RIE,     | 21           | 0         | 282.00        | N/A           | 0        | Change    | Ac   |              |
| occur         | <b>⊻</b> 4005     | 4:                       |             |          | 21           | 0         | 30.00         | N/A           | 0        | Change    | A    |              |
|               | 4022              | 61                       |             | NN       | 21           | 0         | 30.00         | N/A           | 0        | Change    | A    |              |
|               | 4022              | 61                       |             | NN       | 25           | 0         | 38.00<br>NI(A | N/A           | 0        | Change    |      |              |
|               | ₩ 4144<br>₩ 4144  | 4                        |             |          | 20           | 0         | N/A<br>0.00   | 0.00<br>NI/A  | 0        | Change    | AC   |              |
|               |                   | 41                       |             |          | 21           | 0         | 0.00          | N/A<br>N/A    | 0        | Change    | A    |              |
|               | ■ 4144<br>■ 4149  | 4:                       |             | ANE      | 20           | 0         | N/A           | 0.00          | 0        | Change    | A    |              |
|               | <b>□</b> 4149     | 4                        |             | ANE      | 20           | 0         | 0.00          | N/A           | 0        | Change    |      |              |
|               | <u>⊿</u> 4149     | 4-                       |             | ANE.     | 25           | 0         | 0.00          | N/A           | 0        | Change    | A    |              |
|               | ₩ 4154            | 42                       |             | ,        | 20           | 0         | N/A           | 0.00          | 0        | Change    | A    |              |
|               | <b>☑</b> 4154     | 42                       |             |          | 21           | 0         | 0.00          | N/A           | 0        | Change    | A    |              |
|               | ₩ 4257            | 4:                       |             |          | 21           | 0         | 0.00          | N/A           | 0        | Change    | Ac   |              |
|               | <b>1</b> 1000     | 25                       |             |          | 20           | 0         | N/A           | 800.00        | 0        | No Change | A    |              |
| F             | 7i 🖣 1000         |                          |             |          | 01           | 0         | 000.00        | RT / A        | <u> </u> | NI: 01    |      |              |
|               |                   |                          |             |          |              |           |               |               |          |           |      |              |

\_ 🗆 🗙

File Definition <u>N</u>ame PEEHIP

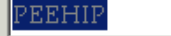

-

Alabama PEEHIP Interface (Import)

<u>⊢Updated</u> Deductions

| Employee | SSN | Employee Name |    | Ded | Job | Employee | Employer | Message           |
|----------|-----|---------------|----|-----|-----|----------|----------|-------------------|
| 2487     | 4:  |               | NE | 20  | 0   | N/A      | 800.00   | Deduction Changed |
| 3710     | 14  |               |    | 21  | 0   | 30.00    | N/A      | Deduction Changed |
| 3923     | 59  |               | Е  | 21  | 0   | 282.00   | N/A      | Deduction Changed |
| 4005     | 4:  |               | ſК | 21  | 0   | 30.00    | N/A      | Deduction Changed |
| 4022     | 61  |               | LE | 21  | 0   | 30.00    | N/A      | Deduction Changed |
| 4022     | 61  |               | LE | 25  | 0   | 38.00    | N/A      | Deduction Changed |
| 4144     | 49  |               |    | 20  | 0   | N/A      | 0.00     | Deduction Changed |
| 4144     | 49  |               |    | 21  | 0   | 0.00     | N/A      | Deduction Changed |
| 4144     | 49  |               |    | 23  | 0   | 0.00     | N/A      | Deduction Changed |
| 4149     | 4:  |               | A  | 20  | 0   | N/A      | 0.00     | Deduction Changed |
| 4149     | 4:  |               | A  | 21  | 0   | 0.00     | N/A      | Deduction Changed |
| 4149     | 4:  |               | A  | 25  | 0   | 0.00     | N/A      | Deduction Changed |
| 4154     | 42  |               | ,  | 20  | 0   | N/A      | 0.00     | Deduction Changed |
| 4154     | 42  |               | ,  | 21  | 0   | 0.00     | N/A      | Deduction Changed |
| 4257     | 4:  |               | ,  | 21  | 0   | 0.00     | N/A      | Deduction Changed |

15 Deductions Updated Sucessfully! 0 Deduction Adjustments Generated. Click Print to Print List View, Clear to ReEnter Selection Criteria, or Exit to End

## PEEHIP INVOICE CORRECTIONS

| The Retirement Systems of Alaba                                                                                                    | na                                                                                                    |
|----------------------------------------------------------------------------------------------------|----------------------------------------------------------------------------------------------------|
| Employer Self-Service Employer Home Report Services                                                                                                    | PEEHIP Account Admin Logout O TAUB - Jan Swiderski                                                                                                    |
|                                                                                                    | PEEHIP Invoice Correction                                                                                                    |
| PEEHIP Invoice Correction                                                                                                    | PEEHIP Payroll Deduction File<br>PEEHIP Employer W-2 Reporting for Box 12 code DD                                                                                        |
| Please Select Invoice Date. Invoice Date: Aug 2019 - Regular (PR2019TAUB08F0009) The Retirement System System Syst | Effective month of coverage.<br>For premiums August pay is<br>for September coverage.<br>Dependent care or flex<br>spending effective month is<br>same month as payroll. |

| PEEHIP Invoice Correction |  |
|---------------------------|--|
|                           |  |

August for September 2019 Regular Invoice (PR2019TAUB08F0009)

Invoice Date: Aug 2019 - Regular (PR2019TAUB08F0009) View Corrections Report

| Name SSN PI        | D Original Total Allocation | Original Total<br>Premium | Adjusted Total<br>Allocation | Adjusted Total<br>Premium | Allocation<br>Difference | Premium<br>Difference | Explanation for change | Effective<br>Y/M |
|--------------------|-----------------------------|---------------------------|------------------------------|---------------------------|--------------------------|-----------------------|------------------------|------------------|
| Originally billed: | 835,200.00                  | 206,330.33                | 0.00                         | 0.00                      | 835,200.00               | 206,330.33            |                        |                  |
|                    |                             |                           |                              |                           | 835,200.00               | 206,330.33            |                        |                  |
|                    |                             |                           | Ex                           | pected Check Amount:      | 1,041,530.33             |                       |                        |                  |
|                    |                             |                           |                              |                           |                          |                       |                        |                  |
| SSN:               |                             |                           | Or PID:                      |                           |                          |                       | Add                    | Correction       |
| Effective Year:    | 2019 🔻                      |                           | Effective Mo                 | nth: Sep 🔻                | ]                        |                       |                        |                  |

| SSN:             |                   | PID:                | 1    |
|------------------|-------------------|---------------------|------|
| Name:            | BETTY WEEDEN      |                     |      |
|                  | Original Totals   |                     |      |
| System:          | 800.00            | Premium:            | 0.00 |
|                  | Corrected Amounts |                     |      |
| Effective Year:  | 2019 ▼            | Effective<br>Month: | Sep  |
| Allocation:      | 800.00            | Cancer:             |      |
| Hosp/Med:        |                   | Dental:             |      |
| Discount:        |                   | Indemnity:          |      |
| Net<br>Hosp/Med: |                   | Vision:             |      |
| Tobacco:         |                   | Health:             |      |
| Wellness:        |                   | Dependent:          |      |
| Explanation:     |                   |                     |      |

| PEEHIP Invoice Detail |        |            |             |                     |       |        |  |  |
|-----------------------|--------|------------|-------------|---------------------|-------|--------|--|--|
|                       |        |            |             |                     |       |        |  |  |
| SSN:                  | ļ      |            |             | PID:                | 1     |        |  |  |
| Name:                 |        | BETTY WE   | EDEN        |                     |       |        |  |  |
|                       |        | Origin     | nal Totals  |                     |       |        |  |  |
| System:               | 800.00 |            |             | Premium:            | 0.00  |        |  |  |
|                       |        | Corrected  | Amounts     |                     |       |        |  |  |
| Effective Year:       |        |            | 2019 🔻      | Effective<br>Month: |       | Sep 🔻  |  |  |
| Allocation:           | 800.00 |            |             | Cancer:             |       |        |  |  |
| Hosp/Med:             | 307.00 |            |             | Dental:             | 50.00 |        |  |  |
| Discount:             |        |            |             | Indemnity:          |       |        |  |  |
| Net<br>Hosp/Med:      | 307.00 |            |             | Vision:             |       |        |  |  |
| Tobacco:              |        |            |             | Health:             |       |        |  |  |
| Wellness:             |        |            |             | Dependent:          |       |        |  |  |
| Explanation:          |        | new employ | yee. family | y coverage addeo    | 1     | /      |  |  |
|                       |        |            |             |                     | Save  | Cancel |  |  |

#### PEEHIP Invoice Correction

August for September 2019 Regular Invoice (PR2019TAUB08F0009)

Invoice Date: Aug 2019 - Regular (PR2019TAUB08F0009) •

View Corrections Report

| N                     | lame    | SSN | PID | Original Total<br>Allocation | Original To<br>Premi | otal Adjust<br>um Al | ed Total<br>location | Adjusted Total<br>Premium | Allocation<br>Difference | Premium<br>Difference | Explanation for change                  | Effective<br>Y/M |
|-----------------------|---------|-----|-----|------------------------------|----------------------|----------------------|----------------------|---------------------------|--------------------------|-----------------------|-----------------------------------------|------------------|
| Originally b          | oilled: |     |     | 835,200.00                   | 206,330              | 0.33                 | 0.00                 | 0.00                      | 835,200.00               | 206,330.33            |                                         |                  |
| Edit Delete BETTY WEE |         |     |     | 800.00                       | (                    | 0.00                 | 800.00               | 357.00                    | 0.00                     | 357.00                | new employee. family<br>coverage added. | 2019/9           |
|                       |         |     |     |                              |                      |                      |                      |                           | 835,200.00               | 206,687.33            |                                         |                  |
|                       |         |     |     |                              |                      |                      | Expected             | d Check Amount:           | 1,041,887.33             |                       |                                         |                  |
| SSN:                  |         |     |     |                              | Or                   | PID:                 |                      |                           |                          |                       | Add C                                   | Correction       |
| Effective Year:       | 2019 •  | ,   |     |                              |                      | Effective Mon        | th:                  | Sep 🔻                     |                          |                       |                                         |                  |

| Unit Code:           | TAUB      |              |            |                  |        |      |         |       |          |        |        |       |        |          |        |              |                                            |
|----------------------|-----------|--------------|------------|------------------|--------|------|---------|-------|----------|--------|--------|-------|--------|----------|--------|--------------|--------------------------------------------|
| School:              | AUBURN    | I CITY BOE   |            |                  |        |      |         |       |          |        |        |       | Invo   | ісе Туре | : R    | Regular      |                                            |
| Invoice:             | August fo | or September | r, 2019    |                  |        |      |         |       |          |        |        |       | Invo   | ice Num  | ber: P | R2019TAUB08  | F0009                                      |
| Name                 | PID       | Eff Date     | Contrib.   | Out of<br>Pocket | Hosp/M | Disc | Net Hos | Tobac | Wellness | Cancer | Dental | Indem | Vision | Health   | Dep    | Tot Change   | Exp. for Change                            |
| Originally Billed    |           |              | 835,200.00 | 206,330.33       |        |      |         |       |          |        |        |       |        |          |        | 1,041,530.33 |                                            |
| WEEDEN, BETTY        | 11037551  | 2019 / 9     | 0.00       | 357.00           | 307.00 | 0.00 | 307.00  | 0.00  | 0.00     | 0.00   | 50.00  | 0.00  | 0.00   | 0.00     | 0.00   | 357.00       | new employee.<br>family coverage<br>added. |
| Total<br>Adjustments |           |              | 0.00       | 357.00           |        |      |         |       |          |        |        |       |        |          |        |              |                                            |
| Exp Check Tot:       |           |              | 835,200.00 | 206,687.33       |        |      |         |       |          |        |        |       |        |          |        | 1,041,887.33 |                                            |

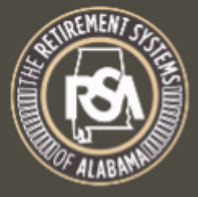

#### The Retirement Systems of Alabama

| Employer Self-Service                                              | Employer Home                             | Report                           | Services PEE                            | HIP Account           | Admin L                | ₋ogout                                   | \varTheta TAUB - Jan Swiderski |
|--------------------------------------------------------------------|-------------------------------------------|----------------------------------|-----------------------------------------|-----------------------|------------------------|------------------------------------------|--------------------------------|
| Invoices                                                           |                                           | Submit Re<br>View Histe          | eport ory                               |                       |                        |                                          |                                |
| The Invoices module allows em<br>and the invoice will open in a ne | ployers to manage in<br>w browser window. | View Rep<br>Download<br>Invoices | orting Packets<br>I PIDs <sup>:Ci</sup> | t the invoices and cl | ick <b>Pay Invoi</b> d | <b>ce.</b> To view an individual invoice | e, click the appropriate link  |
| Invoices                                                           |                                           | Payroll Sc<br>Error Corr         | chedule<br>rection                      |                       |                        |                                          |                                |
| Show all                                                           |                                           | Contract S                       | Schedule                                | Employer:             |                        | TAUB - AUBURN CITY E                     | BOE •                          |
| Recent Invoices:                                                   | Select                                    | v                                |                                         | Туре:                 |                        | Select Invoice Type                      | •                              |
| Obate Range:                                                       |                                           | to                               |                                         | Q Show                |                        | Show Paid Invoices                       |                                |
| Invoice                                                            | Employer                                  |                                  | Invoice Typ                             | oe Date               | Due Date               | e Amount                                 | Balance Due Status             |
| PR2019TAUB08F0009                                                  | TAUB - AUBURI                             | N CITY BOE                       | PEEHIP                                  | 08/12/2019            | 09/12/20               | 19 \$1,041,887.33                        | \$1,041,887.33 Unpaid          |

Pay Invoice

## BALANCING PAYROLL TO PEEHIP INVOICE

- Run combined vendor deductions report for PEEHIP deductions; save in Excel
- Combine in Excel combined deductions report with PEEHIP invoice
- Add formula to show differenced

| MCAI                            | Application or Transaction Name A        |
|---------------------------------|------------------------------------------|
| 🛏 🖻 Budget Work                 | Employer Paid Benefits                   |
| Human Resources                 | AEA Procedures                           |
| Payroll                         | Retirement Procedures                    |
| PR Setup                        | Bank Statement Reconciliation            |
| Employee Maintenance            | Insurance Procedures                     |
| Position Control Interface      | Third-Party Deduction Import             |
| PR Check Processing             | Time & Attendance Import                 |
| - Monthly Procedures            | Time & Attendance Export                 |
| - Employer Paid Benefits        | • MTD Check Register                     |
| - AEA Procedures                | <ul> <li>MTD Deduction Report</li> </ul> |
| - Retirement Procedures         | MTD Combined Deduction Repo              |
| - Bank Statement Reconciliation | • MTD Matching Deductions by Jol         |
| - Insurance Procedures          | MTD Wage Base % Ded Report               |
| - Ouarterly Procedures          | Bond & Limit Deduction Report            |
| Calondar VE Procedures          | New Hire Report                          |
| Figeal VE Procedures            |                                          |
| riscal TE Procedures            |                                          |

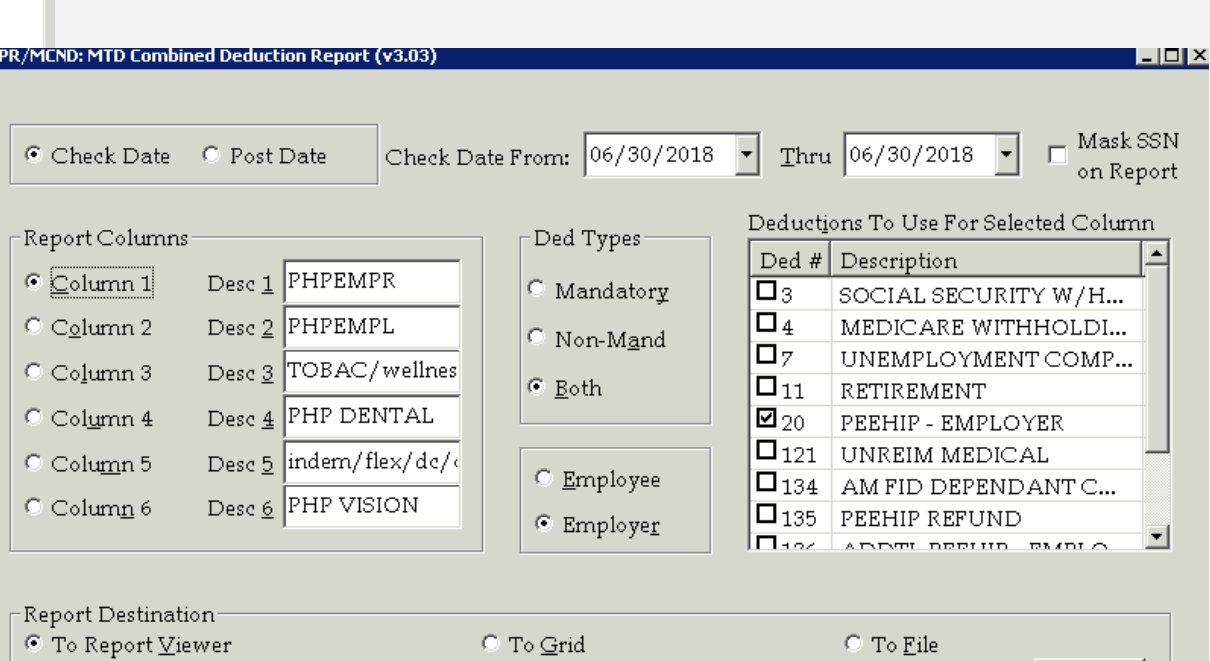

To <u>P</u>rinter Jans HP LaserJet M606 PCL 6 (redirected)

Report Criteria Loaded

<u>S</u>etup

| Employee Name | EMP# | SOC.SEC.#        | TOTAL    | Name    | SSN        | Tot System | Difference |
|---------------|------|------------------|----------|---------|------------|------------|------------|
| ABNE          |      | 9                | 850.00   | ABNEY   | 19         | 850.00     | 0.00       |
| ADAM          |      | 57               | 1,207.00 | ADAMS   | 37         | 1207.00    | 0.00       |
| ADAM          |      | 7                | 1,157.00 | ADAMS   | 77         | 1157.00    | 0.00       |
| ADAM          |      | 3                | 1,207.00 | ADAMS   | 23         | 1207.00    | 0.00       |
| FULLE         |      | 0(               | 830.00   | FULLER  | 00         | 830.00     | 0.00       |
| GARC          |      | 51               | 830.00   | GARCI/  | 81         | 830.00     | 0.00       |
| GARC          |      | )1               | 1,157.00 | GARCIA  | 01         | 1157.00    | 0.00       |
| GARD          |      | 2                | 800.00   | GARDN   | 32         | 800.00     | 0.00       |
| GARL          |      | 7                | 980.20   | GARLIN  | 47         | 800.00     | -180.20    |
| HARR          |      | 1                | 1,496.00 | CERIO   | <b>4</b> 1 | 868.00     | -628.00    |
|               |      |                  |          | MORRI   | 23         | 1095.00    | 1095.00    |
| OSW/          |      | j4               | 868.00   | OSWAL   | 54         | 1132.00    | 264.00     |
| отоо          |      | 8                | 1,057.00 | OTOOL   | 38         | 1057.00    | 0.00       |
| OWEN          |      | 57               | 800.00   | OWEN,   | 57         | 800.00     | 0.00       |
| OZME          |      | 8                | 868.00   | OZMEN   | 28         | 868.00     | 0.00       |
| PACE          |      | i6               | 1,195.00 | PACE,   | 56         | 1195.00    | 0.00       |
| TERHI         |      | 4                | 1,373.66 | TERHU   | 14         | 1373.66    | 0.00       |
| TERR          |      | 26               | 880.00   | TERRY   | 26         | 880.00     | 0.00       |
| THOM          |      | <b>'</b> 9       | 1,134.67 | THOMA   | 79         | 868.00     | -266.67    |
| THOM          |      | <mark>)</mark> 6 | 868.00   | THOMA   | 96         | 868.00     | 0.00       |
| THOM          |      | 3                | 1,107.00 | THOMA   | 53         | 1107.00    | 0.00       |
| THOM          |      | 27               | 868.00   | THOMA   | 27         | 868.00     | 0.00       |
| THOM          |      | 6                | 868.00   | THOMA   | 56         | 868.00     | 0.00       |
| WILLI         |      | -5               | 1,107.00 | WILLIAI | 45         | 1107.00    | 0.00       |
| WILLI         |      | 24               | 1,157.00 | WILLIAI | 24         | 1157.00    | 0.00       |
| WILLI         |      | 20               | 830.00   | WILLIAI | 20         | 830.00     | 0.00       |
| WILL          |      | )9               | 830.00   | WILLS,  | 09         | 830.00     | 0.00       |
| WILS          |      | 0                | 830.00   | WILSOI  | 50         | 830.00     | 0.00       |
| WILS          |      | 1                | 1,132.00 | WILSOI  | 11         | 1132.00    | 0.00       |
| WILS          |      | 1                | 1,157.00 | WILSOI  | 71         | 1157.00    | 0.00       |
| WILS          |      | 57               | 830.00   | WILSOI  | 37         | 830.00     | 0.00       |
| WINE          |      | 34               | 800.00   | Wine, F | 34         | 800.00     | 0.00       |

Differences should be addressed on the invoice correction or by issuing an additional payment to PEEHIP

## TEACHERS RETIREMENT MANDATORY DEDUCTION

- How does your system handle deductions for Tier 1 and Tier 2
  - One deduction: Master deduction set to one tier, manually change deduction percentages for employees on different tier.
  - Two deductions: Select correct deduction number when entering deductions for new employee.
- Verify correct retirement tier through Employer ESS
- One monthly remittance after end of month payroll is process. Due by 10<sup>th</sup> day of following month.
  - Generate contribution report through the Application Center in Nextgen
  - Upload contribution report through Employer ESS
    - <u>https://ess.rsa-al.gov/</u>
      - User Name and Password will be unique to each employee

### RETIREMENT DEDUCTION SET UP

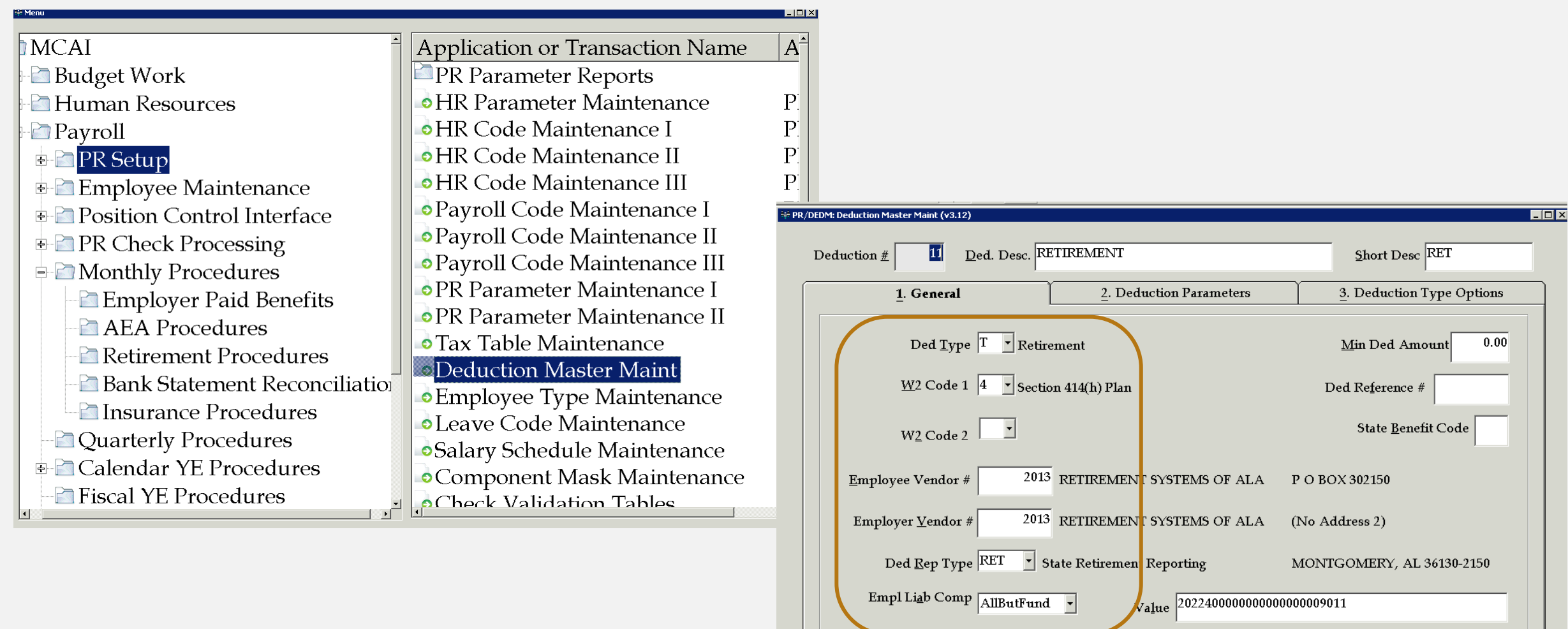

RETIREMENT WITHHOLDI - Default Object Value - SYST

Inquire Mode: Enter the Key Word for the Desired Record

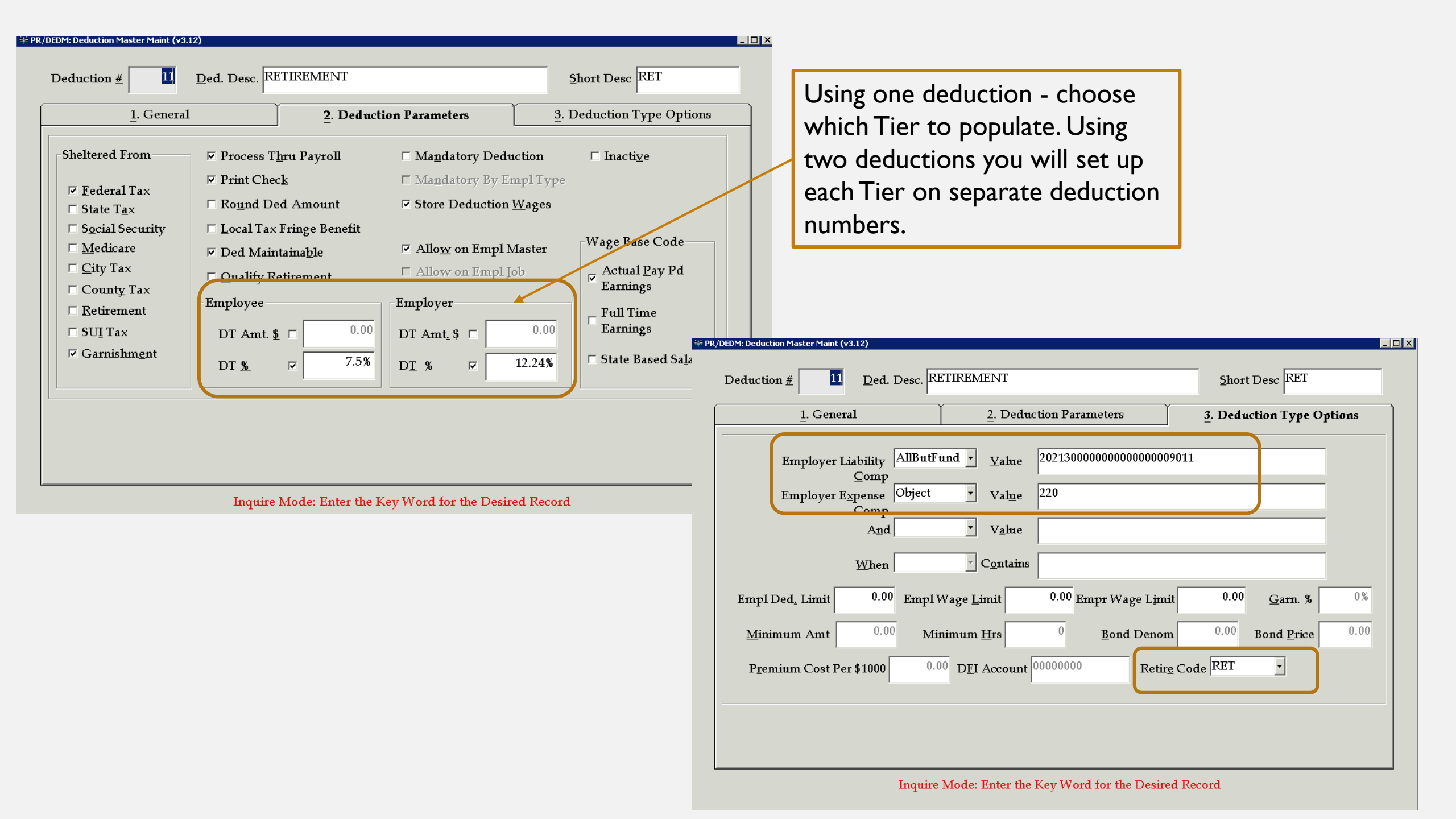

## ADDING RETIREMENT DEDUCTION TO EMPLOYEE

| Job Number                        | Employee Level Dedu           | ictions                | Employee Status:    | Active                                   |                        |                                     |                                                                          |                              |                     |                               |
|-----------------------------------|-------------------------------|------------------------|---------------------|------------------------------------------|------------------------|-------------------------------------|--------------------------------------------------------------------------|------------------------------|---------------------|-------------------------------|
| <u>D</u> eduction Num $11$ RE     | Г                             | Calendar Year 2018 •   |                     | Show/ <u>H</u> ide Deduction             | 15                     |                                     |                                                                          |                              |                     |                               |
| Employee Portions<br>Monthly 6% I | 'ercent                       | View Board Portions    | Limit<br>Total Ded. | 0.00                                     |                        |                                     |                                                                          |                              |                     |                               |
| Pay Periods 6%                    | 6% 6%                         | 6% 6%                  | Priority 0          |                                          |                        |                                     |                                                                          |                              |                     |                               |
| Quarters 271.78                   | 277.70 56.28                  | 0.00 605.76            | <u>R</u> ef#        |                                          |                        |                                     |                                                                          |                              |                     |                               |
|                                   | ture Status Change            | 2/27/2001 🗸            | Plantiff            |                                          |                        |                                     |                                                                          |                              |                     |                               |
| Benefit <u>C</u> ode              | Chaltanad Enam                |                        |                     |                                          |                        |                                     |                                                                          |                              |                     |                               |
| Divisi <u>o</u> n 0               | FWH - Yes                     | MC - No GARN - Yes     |                     |                                          |                        |                                     |                                                                          |                              |                     |                               |
|                                   | SWH - No<br>SS - No<br>RET No | CITY - No<br>CNTY - No |                     | Job Number                               | •                      | Employee Lev                        | el Deductions                                                            |                              | Employee Status     | : Active                      |
|                                   | KEI - NO                      | 501- NO                |                     | Deduction Num 11                         | • RET                  |                                     | Calendar <u>Y</u>                                                        | <sub>ear</sub> 2018 •        | ]                   | Show/ <u>H</u> ide Deductions |
|                                   |                               |                        |                     | Board Portions<br>Monthly<br>Pay Periods | <mark>11.01%</mark> Ре | ercent<br>11.01%                    | View Employe                                                             | ee Portions                  | Limit<br>Total Ded  | 0.00                          |
|                                   |                               |                        |                     | Quarters                                 | 498.70                 | 509.58                              | 103.27 0.00                                                              | 1,111.55                     | Pr <u>i</u> ority 0 |                               |
|                                   |                               |                        |                     | ✓ Active                                 | E Fiiti                | ure Status Chang                    | ne 12/27/2001                                                            |                              | <u>R</u> ef#        |                               |
|                                   |                               |                        |                     | Benefit Code                             | -<br>-                 | a contar charg                      |                                                                          |                              | Plantiff            |                               |
|                                   |                               |                        |                     | Division                                 | 0                      | Sheltere<br>FWH<br>SWH<br>SS<br>RET | d From<br>- Yes MC - N<br>- No CITY - N<br>- No CNTY - N<br>- No SUI - N | Io GARN-Ye<br>Io<br>Io<br>Io | S                   | Add/Update Item               |

# DETERMINING TIER STATUS

| The                                                                                                    | Retirement Systems              | of Alabama                                                                                                    |                    |             |                        |
|----------------------------------------------------------------------------------------------------|---------------------------------|----------------------------------------------------------------------------------------------------|--------------------|-------------|------------------------|
| Employer Self-Servic                                                                                            | e Employer Home Report          | Services PEEHIP                                                                                                    | Account Admir      | n Logout    | O TAUB - Jan Swiderski |
| Enrollment LOA and Work I<br>There are no validation errors fou<br>Add/Edit Enrollments<br>Personal Information | Units History Validation Errors | Death Notice<br>Employer Certification<br>Employee Information<br>Search Demographics<br>Employer Information<br>Reports<br>Message Center<br>Question Center |                    |             |                        |
| First Name:                                                                                                    | ELIZABETH                       |                                                                                                    | SSN:               | XXX-XX-0610 |                        |
| Middle Name:                                                                                                    | Ρ                               |                                                                                                    | PID:               | XXXXXXXX    |                        |
| Last Name:<br>Suffix:                                                                                           | SWIDERSKI                       |                                                                                                    | Current Tier/Group | 5:          |                        |

| Employee # Na <u>m</u> e (Last, First M) 4095 SWIDERSKI, ELIZAB                  | 423-41-0610 HQ: Not Approved Cert: Non-Certilied SSN TH PAULINE                                                                                                    | (v3.94)<br>Person Id Curre<br>2910 Empl  | nt Form <u>D</u> ocur<br>oyee Data                                           | ment                                                                                                    |                                                                                                    |                                                                                                 |                                |
|----------------------------------------------------------------------------------|----------------------------------------------------------------------------------------------------|------------------------------------------|------------------------------------------------------------------------------|----------------------------------------------------------------------------------------------------|----------------------------------------------------------------------------------------------------|-------------------------------------------------------------------------------------------------|--------------------------------|
| Employee <u>S</u> tatus Active<br>Employee <u>H</u> ire Date 8 / 2 /20           | •<br>19 •                                                                                                    |                                          |                                                                              | Comments                                                                                                    |                                                                                                    |                                                                                                 |                                |
| Reporting Loc. 0075<br>Check Location 0075<br>Default Pay Period M<br>Retirement | <ul> <li>RICHLAND ELEMENTA</li> <li>RICHLAND ELEMENTA</li> <li>Monthly</li> <li>RSA Flag         <ul> <li>Contributing</li> <li>Non-Participating</li> <li>Do Not Report</li> </ul> </li> </ul> | RY SCHOOL<br>RY SCHOOL<br>Retire Tier 02 | Deduction Num 11<br>Employee Portions-<br>Monthly<br>Pay Periods<br>Quarters | IH PAULINE SSN: 423-11-0610 HQ: Not Approved         ist, First M)       SSN         SKL, ELIZABETH PAULINE         Employee Level I         RET         6%       6%         6%       6%         6%       6%         6%       6%         0       0 | Cert: Non-Certified (v3.94)<br>Person Id<br>2910<br>Deductions<br>Calendar Year 2019<br>View Board Portions<br>% 6% 6%<br>6% 6%<br>0 0 0 | Current Form<br>Deduction Data<br>Employee Status:<br>Limit<br>Total Ded.<br>Priority 0<br>Ref# | Active<br>Show/Hide Deductions |
|                                                                                  |                                                                                                    |                                          | r Activ <u>e</u><br>Benefit <u>C</u> ode <u></u><br>Divisi <u>o</u> n        | <ul> <li>Future Status Change</li> <li>Sheltered Fr</li> <li>FWH - Ye</li> <li>SWH - Ne</li> <li>SS - Ne</li> <li>RET - Ne</li> </ul>                                                                                                    | 12/27/2001<br>om<br>mom<br>mom<br>mom<br>mom<br>mom<br>mom<br>mom                                                                        | Yes                                                                                             | Add/Update Item                |

### LEAVE TYPES

- Sick Leave
  - As mandated by the State of Alabama, sick leave can only be taken for reasons outlined Title 16, Chapter 1, Section 16-1-18.1 of the Code of Alabama.
- Personal Leave
  - 2 Free personal leave days given to full time employees.
    - If not used may be converted to sick leave or paid to certified employees if requested
- Vacation Leave
  - The local board of education may adopt policies and procedures to provide paid vacations to employees
- Sick Leave Bank
  - Membership is optional
  - Must request to borrow days
  - Must repay borrowed days as sick leave is earned
  - Withhold any days owed from last pay
- Catastrophic Sick Leave
  - Must be a member of the sick leave bank to request catastrophic leave
  - Must qualify for catastrophic leave
  - Must exhaust all leave prior to receiving donated days
- FMLA
  - Employee may request or Employer may mandate FMLA
  - Conditions must meet FMLA requirements
  - Develop policy to cover if FMLA and employee's leave runs concurrently

\*\*It is very important for your system to have policies governing each leave type\*\*

## ENTERING LEAVE

- Nextgen will allow an employee to use the sick leave day that is earned during the current month
- If manually keying leave in Input pay, the system will not allow you to key more days than employee has accrued
- If employee is members of the Sick Leave Bank, you will be prompted to "borrow from the bank"
  - Only answer "yes" if employee has requested to borrow days
- If leave is imported, system will convert days not covered to leave without pay
- Depending on your policy, you may need to make corrections to the without pay conversion

## INPUT LEAVE

| Job Nun         | nber 1 🔹             | Employ        | ee Type: 1 | 13TC    | TEACHE          | R - 13 N | MONTH             |             | J                | ob Status: | Active       |                 |
|-----------------|----------------------|---------------|------------|---------|-----------------|----------|-------------------|-------------|------------------|------------|--------------|-----------------|
| Leave In        | formation<br>Yr 2019 | <u>L</u> eave | Туре       | T       |                 |          |                   |             |                  | Leave Un   | iits: Day    |                 |
| <u>A</u> llowe  | ed 0.00              | <u>M</u> ax a | t EOY      | 0.00    |                 | Accru    | al <u>D</u> ate 8 | 3 / 3 /2017 | ▪ Activ <u>e</u> | Add        | /Update Leav | re <u>I</u> tem |
| <u>B</u> eg. Ba | al. 0.00             | Accr          | ued YTD    | 0.00    | <u>T</u> aken Y | ГD       | 0.00              |             |                  |            | Balance      | 0.00            |
| Туре            | Description          | All           | Beg Bal    | Accrued | Taken           | Max.     | Balance           | Active      | Acc. Date        | Adjust     |              |                 |
| 1               | Sick Leave           | 9.00          | 6.00       | 0.00    | 0.00            | 999.00   | 1.00              | Yes         | 08/03/20         | -5         |              |                 |
| 2               | Certified P          | 3.00          | 0.00       | 3.00    | 0.00            | 3.00     | 3.00              | Yes         | 8/3/2017         | 0.00       |              |                 |
| SB              | Sick Bank            | 0.00          | 0.00       | 0.00    | 0.00            | 0.00     | 5.00              | Yes         | 08/07/20         | 5          |              |                 |
|                 |                      |               |            |         |                 |          |                   |             |                  |            |              |                 |
|                 |                      |               |            |         |                 |          |                   |             |                  |            |              |                 |
|                 |                      |               |            |         |                 |          |                   |             |                  |            |              |                 |
|                 |                      |               |            |         |                 |          |                   |             |                  |            |              |                 |

 $\Rightarrow$ 

4

| ne Menu                        |                                 |    |
|--------------------------------|---------------------------------|----|
| MCAI                           | Application or Transaction Name | Ar |
| 🕂 🖻 Budget Work                | Payroll Run ID Maintenance      | PR |
| Human Resources                | Input Pay and Leave             | PR |
| Payroll                        | Input Pay & Leave Edit Report   | PR |
| 🖶 🖻 PR Setup                   | Pre- Compute Exceptions         | PR |
| 🐵 🖻 Employee Maintenance       | Compute Payroll                 | PR |
| 🖙 🖻 Position Control Interface | Payroll Register                | PR |
| PR Check Processing            | Print Payroll Checks            | PR |
| Regular Checks                 | Payroll Check Register          | PR |
| - Supplemental Checks          | • Generate ACH Direct Deposit   | PR |
| - Vendor Deduction Checks      | • Post Payroll to GL            | PR |
| - 🖻 Offline Checks             | PR Check Update                 | PR |
| – 🖻 Void Checks                | Computed Reports                |    |
| – Miscellaneous PR Procedures  |                                 |    |
| – 🖻 PR Check Reports           |                                 |    |
| Salary Transfer                |                                 |    |
| - Monthly Procedures           | ۲<br>۲                          | F  |

| গদ PR/IPAY: Input Pay and Leave (v4.29)                                                                                                    |                                                                            |                                                                                                    |                                                                                                    |
|----------------------------------------------------------------------------------------------------|----------------------------------------------------------------------------|----------------------------------------------------------------------------------------------------|----------------------------------------------------------------------------------------------------|
| Payroll Id     Employee Number     Job Number     131       july312018a     4022     1     Per       july312018a     55                                                                                                    | C - TEACHER - 13 MONTH<br>sonnel Hire Date - 08/03/2017<br>SN: XXX-XX-0721 | Answer "yes" to the prompt, N<br>you to add the sick leave day.                                                                                                    | lextgen allows                                                                                                    |
| 1. Leave       2. Hourly/Daily       3. Pay Adjust       4. Exs         Date       Type       Lv Days       Member of Si         6 / 5 /2018       1       1       1         Sub #       Sub Job       Sub Rate       Sub Days       Adj. Code       Adj. Rate         Date       Type       U       Adj       Adj       Subst       J       Rate       Image: Code         Date       Type       U       Adj       Adj       Subst       J       Rate       Image: Code         Date       Type       U       Adj       Adj       Subst       J       Rate       Image: Code         Date       Type       U       Adj       Out       Image: Code       Image: Code       Image: Co | Substitute       5. Supplemental         ck Bank                           | Image: Source and the sick leave (4.29)         thdrawal?         Payroll Id         Payroll Id         puly312018a         july312018a         july312018a         july312018a         Date       Type         Sub #       Sub Job         Sub #       Sub Job         Sub #       Sub Job         Sub #       Sub Job         Sub #       Sub Job         Sub #       Sub Job         Sub #       Sub Job         Sub #       Sub Job         Sub #       Sub Kate         Sub #       Sub Kate         Sub Kate       Sub | er Job Number 13TC - TEACHER - 13 MONTH<br>1 Personnel Hire Date - 08/03/2017<br>SSN: XXX-XX-0721<br>Pay Adjust 4. Ex Substitute 5. Supplemental<br>Member of Sick Bank<br>Adj. Code Adj. Rate<br>Add<br>Subst J Rate Un Trans Id Emp Sub<br>20180807 D D<br>20180807 D D |

| Payroll Id       Employee Number       Job Number       13TC - TEACHER - 13 MONTH         July312018a       4022       I       Personnel Hire Date - 08/03/2017         July312018a       SN: XXXXX-0721       Answer "no" to the prompression of the prompression of the prompressinterviewindeteeperson of the prompressint of the prompr |
|----------------------------------------------------------------------------------------------------|
| uly312018a   SN: XXX-XX-0721   1. Leave   2. Hourly/Daily   3. Pay Adjust   4. Ex Substitute   5. Supplemental   Cate   Type   Lv Days Member of Sick Bank   6 / 5 / 2018   Type   Lv Days   Member of Sick Bank   6 / 5 / 2018   Type   Lv Days   Member of Sick Bank   6 / 5 / 2018   Type   Lv Days   Member of Sick Bank   6 / 5 / 2018   Type   Lv Days   Member of Sick Bank   6 / 5 / 2018   Type   Lv Adj   Adj. Code   Adj.   Add   Date   Type   U   Adj   Sub Jab   Sub Jab   Sub <td< th=""></td<>                                                                                                    |
| 1. Leave       2. Hourly/Daily       3. Pay Adjust       4. Ex Substitute       5. Supplemental         Date       Type       Lv Days       Member of Sick Bank         6 / 5 /2018       1       1         Sub #       Sub Job       Sub Bate       Sub Days Adj. Code       Add         Date       Type       U       Adj       Add         Date       Type       U       Adj       Subst       J         6/4/       1 - Sick Leave       1       0.00       20180807       D         Input Pay Maintenance       Imput Pay Maintenance       Imput Pay Maintenance       Imput Pay Maintenance                                                                                                    |
| Date       Type       Lv Days       Member of Sick Bank         6 / 5 / 2018       1       1         Sub #       Sub Job       Sub Rate       Sub Days       Adj. Code       Adj. Rate         Sub #       Sub Job       Sub Rate       Sub Days       Adj. Code       Adj. Rate         Image: Sub Job       Sub Rate       Sub Days       Adj       Add         Image: Sub Job       Sub Rate       Sub State       Sub State       Add         Image: Sub Job       Image: Sub Job       Sub State       Sub State       Add         Image: Sub Job       Image: Sub Job       Sub State       Sub Job       Add         Image: Sub Job       Image: Sub Job       Sub Job       Sub Job       Sub Job       Sub Job         Image: Sub Job       Image: Sub Job       Sub Job       Sub Job       Sub Job       Sub Job       Sub Job         Image: Sub Job       Image: Sub Job                                                                                                    |
| a / f / a / 1       a / a / a         Sub #       Sub Job       Sub Rate       Sub Days       Adj. Code       Adj. Rate         Add       Impute Adj.       Adj.       Add         Date       Type       U       Adj.       Impute Adj.       Impute Adj.         6/4/       1 - Sick Leave       1       0.00       20180807       D       D         Imput Pay Maintenance       Imput Pay Maintenance       Imput Pay Mainten                                                                                                    |
| Sub # Sub Job Sub Rate Sub Days Adj. Code Adj. Rate     Add     Date Type U Adj Subst J Rate Un Trans Id Emp Sub   6/4/ 1 - Sick Leave 1 0.00 20180807 D D     Input Pay Maintenance     Would You Like To Use Sick Bank Withdrawal?                                                                                                    |
| Date       Type       U       Adj       Subst       J       Rate       Un       Trans Id       Emp       Sub         6/4/       1 - Sick Leave       1       0.00       Imput Pay Maintenance       Imput Pay Maintenance         Imput Pay Maintenance       Imput Pay Maintenance       Imput Pay Maintenance       Imput Pay Maintenance       Imput Pay Maintenance         Imput Pay Maintenance       Imput Pay Maintenance       Imput Pay Maintenance       Imput Pay Maintenance       Imput Pay Maintenance                                                                                                    |
| Date       Type       U       Adj       Subst       J       Rate       Un       Trans Id       Emp       Sub         6/4/       1 - Sick Leave       1       0.00         20180807       D       D         6/4/       1 - Sick Leave       1       0.00         20180807       D       D         1       -       -       -       -       -       -       20180807       D       D         1       -       -       -       -       -       -       -       -       -       -       -       -       -       -       -       -       -       -       -       -       -       -       -       -       -       -       -       -       -       -       -       -       -       -       -       -       -       -       -       -       -       -       -       -       -       -       -       -       -       -       -       -       -       -       -       -       -       -       -       -       -       -       -       -       -       -       -                                                                                                    |
| Date       Type       U       Adj       Adj       Subst       J       Rate       Un       Trans Id       Emp       Sub         6/4/       1 - Sick Leave       1       0.00       Imput Pay Maintenance       Imput Pay Maintenance         Imput Pay Maintenance       Imput Pay Maintenance       Imput Pay Maintenance       Imput Pay Maintenance         Imput Pay Maintenance       Imput Pay Maintenance       Imput Pay Maintenance       Imput Pay Maintenance         Imput Pay Maintenance       Imput Pay Maintenance       Imput Pay Maintenance       Imput Pay Maintenance         Imput Pay Maintenance       Imput Pay Maintenance       Imput Pay Maintenance       Imput Pay Maintenance         Imput Pay Maintenance       Imput Pay Maintenance       Imput Pay Maintenance       Imput Pay Maintenance         Imput Pay Maintenance       Imput Pay Maintenance       Imput Pay Maintenance       Imput Pay Maintenance         Imput Pay Maintenance       Imput Pay Maintenance       Imput Pay Maintenance       Imput Pay Maintenance       Imput Pay Maintenance         Imput Pay Maintenance       Imput Pay Maintenance       Imput Pay Maintenance       Imput Pay Maintenance       Imput Pay Maintenance         Imput Pay Maintenance       Imput Pay Maintenance       Imput Pay Maintenance       Imput Pay Pay Pay Pay Pay                                                                                                    |
| Imput Pay Maintenance     Imput Pay Maintenance                                                                                                    |
| Import by HomeChonec                                                                                                    |
| Would You Like To Use Sick Bank Withdrawal?                                                                                                    |
|                                                                                                    |
| Payroll Id E                                                                                                    |
| Yes No H 21010                                                                                                    |
| july312018a<br><u>1. Leave</u> <u>2</u> . Hourly                                                                                                    |
| Date Type L                                                                                                    |
|                                                                                                    |
|                                                                                                    |

ot, Nextgen will re type to take

| PR/IPAY: Input F                                                                                                    | Pay and Leave (v4.2 | :9)   | E                      | Browse to the P | Previous Reco | ord (F8     | )        |               |                              |                         |                |
|----------------------------------------------------------------------------------------------------|---------------------|-------|------------------------|-----------------|---------------|-------------|----------|---------------|------------------------------|-------------------------|----------------|
| 2ayroll Id<br>july312018a                                                                                                    | a                   |       | <u>E</u> mploy<br>4022 | vee Numb        | er Job]       | <u>N</u> um | ber<br>• | 13TC<br>Perso | C - TEACHER<br>onnel Hire Da | : - 13 MO<br>ate - 08/( | NTH<br>03/2017 |
| july312018a SSN: XXX-XX-0721                                                                                                    |                     |       |                        |                 |               |             |          |               |                              |                         |                |
| <u>1</u> . Le                                                                                                    | ave <u>2</u> .      | Hou   | rly/Dail               | y <u>3</u> .    | Pay Ad        | just        | 4        | Ex Sı         | ıbstitute                    | <u>5</u> . Supp         | lemental       |
| Date     Type     Lv Days     Member of Sick Bank       6 / 6 /2018     1     Image: Sub Constraints     Image: Sub Constraints       Sub #     Sub Job     Sub Rate     Sub Days       Add |                     |       |                        |                 |               |             |          |               |                              |                         |                |
| Date 1                                                                                                    | Гуре                | U     | Adj                    | Adj             | Subst         | J           | Rate     | Un            | Trans Id                     | Emp                     | Sub            |
| 6/4/ 1                                                                                                    | l - Sick Leave      | 1     | 0.00                   |                 |               |             |          |               | 20180807                     | D                       | D              |
| 6/5/ S                                                                                                    | 6B - Sick Bank      | 1     | 0.00                   |                 |               |             |          |               | 20180807                     | D                       | D              |
|                                                                                                    | This I              | .eave | Can Not                | t Be Enter      | ed at Th      | is Tit      | ne-Ch    | eck Le        | ave Balance                  | )                       | •              |

## PERSONAL LEAVE

- Each full time employee is given 2 free personal leave days per year
- Each system can allow up to an addition 3 purchased personal leave days per year
- Personal leave days not taken are converted to sick leave at the end of the leave year
  - Certified employees can request to be paid for their unused free personal leave days
- Personal leave days entered as personal leave. The system will determine free or purchased.
- Set personal leave dock amount in Nextgen

# SET PERSONAL LEAVE DOCK AMOUNT

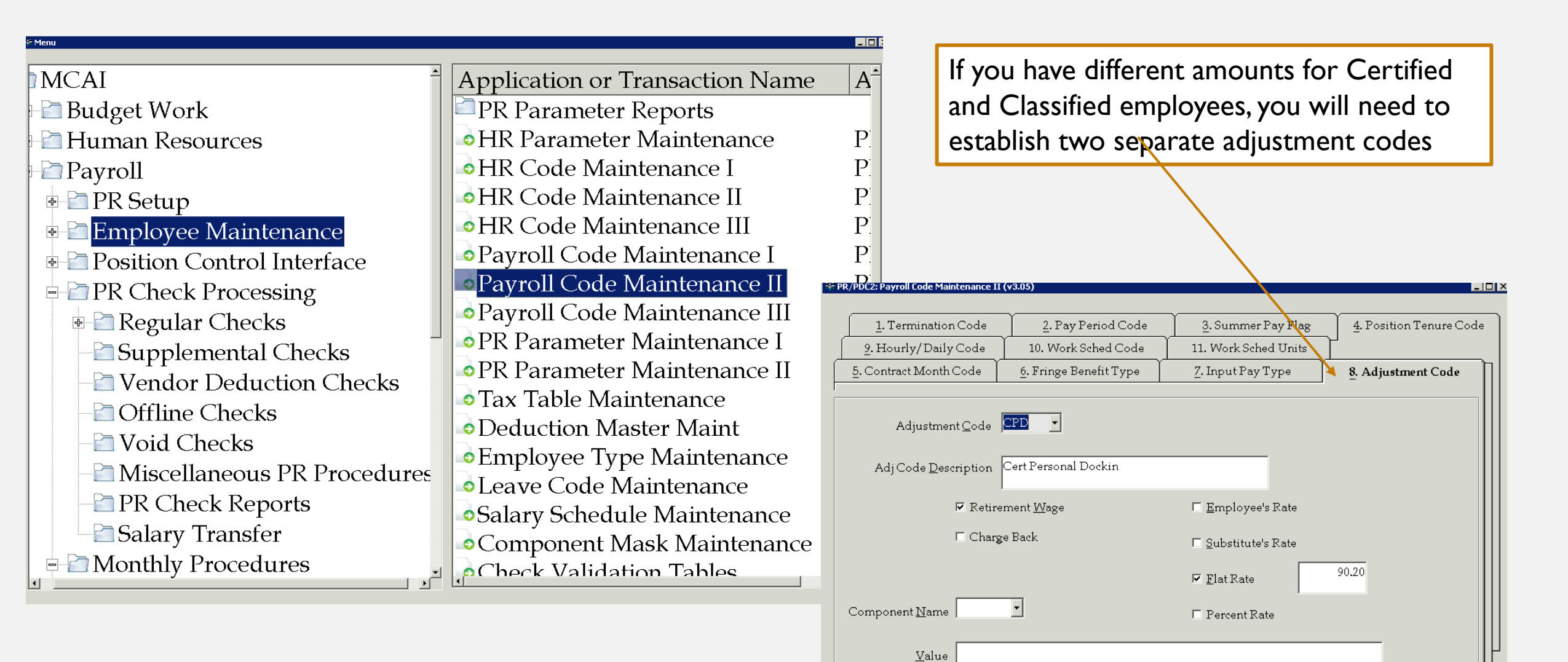

## SET WORK RULE GOVERNING FREE/PURCHASED PERSONAL LEAVE

| ż Menu                      |                                 |         |
|-----------------------------|---------------------------------|---------|
|                             | Amplication on Transaction Name | Δ-      |
|                             | Application or Transaction Name |         |
| Budget Work                 | PR Parameter Reports            |         |
| Human Resources             | HR Parameter Maintenance        | Ρ       |
| Payroll                     | HR Code Maintenance I           | P.      |
| PR Setup                    | HR Code Maintenance II          | P.      |
| 🗉 🖻 Employee Maintenance    | HR Code Maintenance III         | P.      |
| Position Control Interface  | Payroll Code Maintenance I      | P.      |
| PR Check Processing         | Payroll Code Maintenance II     | PI      |
| Regular Checks              | Payroll Code Maintenance III    | P.      |
| -Supplemental Checks        | PR Parameter Maintenance I      | P       |
| - Vendor Deduction Checks   | PR Parameter Maintenance II     | P.      |
| Checks                      | Tax Table Maintenance           | P.      |
| Void Chocks                 | Deduction Master Maint          | P.      |
|                             | Employee Type Maintenance       | P.      |
| Miscellaneous PK Procedures | Leave Code Maintenance          | P.      |
| - PR Check Reports          | Salary Schedule Maintenance     | P.      |
| └─i Salary Transfer         | Component Mask Maintenance      | P.      |
| Monthly Procedures          | Check Validation Tables         | ₽.<br>• |

#### ₩ PR/LVCM: Leave Code Maintenance (v3.04) \_ 🗆 🗙 3. Business Code 4. Business Rule 2. Type Code 5. Empl Type 1.Category Leave Type <u>C</u>ode 🙎 🔻 🔻 Leave Description Certified Personal Leave Value 180 Overriding Sub Comp Object • SUBSTITUTE Default Adjustment Code CPD Category Code Leave Type to <u>A</u>djust Ŧ Roll into 2n<u>d</u> Type <u>R</u>oll into 1st Type 1 Third Party Leave Type 2 --Advance Leave Method I▼ Print Leave Bal on Check Stub (Pending Check Format) 🔲 Sick Ban<u>k</u> 🔲 Advance Allo<u>w</u>ed 🔲 C<u>o</u>mp Time 🔲 Advance <u>T</u>hru EOY □ Include in Accrual Cutoff Calc. □ Allow Negative Balance 🔲 Ad<u>v</u>ance One Unit

Inquire Mode: Enter the Key Word for the Desired Record

#### 🕸 PR/LVCM: Leave Code Maintenance (v3.04)

|--|

| <u>1</u> .Category    | <u>2</u> . Type Code 3    |   | . Business Code          |      | 4. Business Rule |       | 5. Empl Type |          |  |
|-----------------------|---------------------------|---|--------------------------|------|------------------|-------|--------------|----------|--|
| Leave <u>B</u> usine  | ss Code <mark>CPER</mark> | • | Certified Personal Leave |      |                  |       |              |          |  |
| Fro                   | m Years                   | 0 | Lv Bus                   | From | ι <b>#</b>       | UpToY | Accr Units   | N-       |  |
| I.I. T                | ,<br>                     | 3 | CPER                     |      | 0                | 3     | 3.00         |          |  |
| Opi                   | _0 Iears                  |   | CPER                     | 3    |                  | 99    | 5.00         |          |  |
| <u>U</u> nits to      | Accrue                    | 3 | NCPER                    |      | 0                | 3     | 3.00         |          |  |
| 0 10                  |                           | 2 | NCPER                    |      | 3                | 99    | 5.00         |          |  |
| Annual A              | Allo <u>w</u> ed          | 3 | PTS12                    |      | 0                | 99    | 0.50         | <u> </u> |  |
| <u>M</u> ax to Ta     | ike YTD                   | 3 | PTS9                     |      | 0                | 99    | 0.50         | 5        |  |
| NO DA                 |                           |   | SBANK                    |      | 0                | 99    | 0.00         | 5        |  |
| Ma <u>x</u> Balance   | at EOY                    | 3 | SCK090                   |      | 0                | 99    | 1.00         | <u> </u> |  |
| Max <u>P</u> aid Leav | ve Units                  | 0 | SCV/095<br>▲             |      | <b>^</b>         | 00    | 1.00         | •        |  |
| Max To Take w         | / o <u>D</u> ock          | 2 |                          |      |                  |       |              |          |  |

Inquire Mode: Enter the Key Word for the Desired Record

### PERSONAL LEAVE CONVERSION

- Unused personal leave is converted to sick leave during new year leave initialization
- Certified employees may choose to receive pay for unused free personal leave days
- Request must be in writing prior to new leave year initialization
- Converted days must be adjusted from leave balance prior to initialization
- Pay for unused free personal leave days is made through input pay
  - Develop input pay adjustment code for personal leave compensation

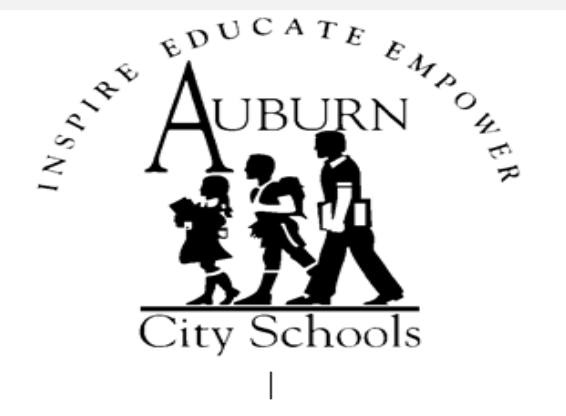

#### AUBURN CITY SCHOOLS

#### PERSONAL LEAVE CONVERSION

A Certified Employee may choose to convert all unused personal leave days to sick leave days or to be compensated for the first 2 available personal leave days if not used at the end of the school year.

Personal leave compensation will be reimbursed at \$57.00 per day, the substitute rate, for the first 2 unused Personal Leave days.

Choose one of the following options.

Check One:

Convert my unused Personal Leave to Sick Leave

Do not convert my unused Personal Leave to Sick Leave

SIGNATURE\_\_\_\_\_

DATE\_\_\_\_\_

This form is due each year before June 15 in order to choose to receive compensation for unused days.

If an employee does not submit a form, the unused Personal Leave days will automatically be converted to Sick Leave.

| Re Menu                      |                               |                                      |                                |                        |                         |
|------------------------------|-------------------------------|--------------------------------------|--------------------------------|------------------------|-------------------------|
| MCAI *                       | Application or Transaction Na | ame A <sup>*</sup>                   |                                |                        |                         |
| 🖶 🖻 Budget Work              | PR Parameter Reports          |                                      |                                |                        |                         |
| Human Resources              | HR Parameter Maintenance      | P.                                   |                                |                        |                         |
| - Payroll                    | HR Code Maintenance I         | P.                                   |                                |                        |                         |
| PR Setup                     | HR Code Maintenance II        | P.                                   |                                |                        |                         |
| Employee Maintenance         | HR Code Maintenance III       | P.                                   |                                |                        |                         |
| Position Control Interface   | Payroll Code Maintenance I    | P                                    |                                |                        |                         |
| PR Check Processing          | Payroll Code Maintenance I    | I P.                                 |                                |                        |                         |
| - Regular Checks             | Payroll Code Maintenance I    | II P                                 |                                |                        |                         |
| - Supplemental Checks        | PR Parameter Maintenance      | I P                                  |                                |                        |                         |
| - Vendor Deduction Checks    | • PR Parameter Maintenanc     | PR/PDC2: Payroll Code Maintenance II | (v3.05)                        |                        |                         |
|                              | • Tax Table Maintenance       | <u>1</u> . Termination Code          | <u>2</u> . Pay Period Code     | 3. Summer Pay Flag     | 4. Position Tenure Code |
| Void Checks                  | Deduction Master Maint        | 9. Hourly/Daily Code                 | 10. Work Sched Code            | 11. Work Sched Units   |                         |
| - Miscellaneous PR Procedure | Employee Type Maintenar       | 5. Contract Month Code               | <u>6</u> . Fringe Benefit Type | 7. Input Pay Type      | 8. Adjustment Code      |
| PR Check Reports             | Calary Schodula Maintenance   |                                      |                                |                        |                         |
| - Salary Transfer            | Component Mask Mainter        | Adjustment <u>C</u> ode              | PLC -                          |                        |                         |
| Monthly Procedures           | Charle Validation Tables      |                                      |                                |                        |                         |
|                              |                               | Adj Code <u>D</u> escription         | Personal Leave Comp            |                        |                         |
|                              |                               |                                      |                                | E Produced Pri         |                         |
|                              |                               | L Ketire                             | ment <u>vv</u> age             | <u>п</u> трюуее's Kate |                         |

Component <u>N</u>ame

<u>V</u>alue

🗆 Charge Back

•

🗆 Substitute's Rate

🗹 <u>F</u>lat Rate

Change Mode: Enter the Key Word for the Record to be Changed

🗖 Percent Rate

57.00

Ш

| PR/IPAY: Input Pay and Leave ( | (v4.29)                                |                                                                                    |
|--------------------------------|----------------------------------------|------------------------------------------------------------------------------------|
| Payroll Id                     | <u>E</u> mployee Number Job <u>N</u> u | mber 13TC - TEACHER - 13 MONTH                                                     |
| ju1y312018a                    | 4022 1                                 | Personnel Hire Date - 08/03/2017                                                   |
| july312018a                    |                                        | SSN: XXX-XX-0721                                                                   |
| <u>1</u> . Leave               | 2. Hourly/Daily <u>3</u> . Pay Adjus   | t 4. ExSubstitute 5. Supplemental                                                  |
| Date Adi.                      | .Code Adi. Amt #of Davs                |                                                                                    |
| 7 / 1 /2018 • PLC              | 57.00 2 <u>Ad</u>                      | d Personal Leave Comp                                                              |
| Date Adj. C A                  | Adj. A Adj U Reason                    |                                                                                    |
|                                |                                        |                                                                                    |
|                                |                                        | GL Distribution - Adjustment Pay \$ 114.00 To Be Distributed: \$ 0.00              |
|                                | I                                      | Fiscal Year Fd-C-Func-Obj-CCtr-SFnd-Y-Prog-Spec <u>GL</u> Amount <u>GL</u> Percent |
|                                |                                        | 2018  No Account Selected                                                          |
|                                |                                        | INSTRUCTION, REGULAR TEACHER                                                       |
|                                |                                        | Add Item                                                                           |
|                                | [                                      | Fd-C-Func-Obj-CCtr-SFnd-Y-Prog-Spec Amount Description                             |
|                                |                                        | 11-5-1100-010-0080-1110-0-1200-0000 114.00 INSTRUCTION, REGULAR TE                 |
|                                |                                        |                                                                                    |
|                                |                                        |                                                                                    |
|                                |                                        |                                                                                    |
|                                | 1                                      |                                                                                    |

| MCAI *                                 | Application or Transaction Name | Aŗ  |
|----------------------------------------|---------------------------------|-----|
| 🖶 🖻 Budget Work                        | Employee Check & Input Queries  |     |
| Human Resources                        | Employee Maintenance            | PR  |
| Payroll                                | Employee Maint Audit Trail      | PR  |
| PR Setup                               | ACH Ded Changes                 | PR  |
| Employee Maintenance                   | Test Compute for An Employee    | PR  |
| Position Control Interface             | Mass Change Deduction           | PR  |
| PR Check Processing                    | Mass Change Deduction Status    | PR  |
| Regular Checks                         | Mass Change GL Distribution     | PR  |
| -Supplemental Checks                   | Mass Change Employee Jobs       | PR  |
| - Vendor Deduction Checks              | Input Leave Adj to History      | PR  |
| - Offline Checks                       | Employee Leave Allocation       | PR  |
| Void Chocks                            | Move Job Leave/Pay Data         | PR  |
| $\square V \cup I u \subset I \in CKS$ | Mass Create Job Records         | PR  |
| Miscellaneous PK Procedure             | Mass Create Deduction Records   | PR  |
| PR Check Reports                       |                                 |     |
| Salary Transfer                        |                                 |     |
| Monthly Procedures                     |                                 | . 1 |
|                                        |                                 | •   |

👭 Menu
| File Edit Tools Toolbar    | Windows Ford        | nquire Next         | Back  | Clear Sea          | arch Prts     | Scr Exit           |                  |                |                  |                    |             |  |
|----------------------------|---------------------|---------------------|-------|--------------------|---------------|--------------------|------------------|----------------|------------------|--------------------|-------------|--|
| 🕸 PR/ILVA: Input Leave Adj | to History (v3.12   | )                   |       |                    |               |                    |                  |                |                  | _ 0                | ×           |  |
| Payroll Id j               | uly312018a          | july312             | 018a  |                    |               | Input Lea          | ve <u>T</u> aker | ı _            | A <u>c</u> crued | Adjusted           |             |  |
| Employee A                 | 4022                |                     |       |                    |               | Job Numb           |                  | <b>FD</b> 14   | MONT             | 2018 -             | ]           |  |
| Enter Leave Adju           | ıstment Dat         | a                   |       |                    |               |                    | IEACH            | EIX - 13       | 5 MONT           | n<br>              | 1           |  |
| Input Date                 | <u>#</u> Units (+/- | - <b>L</b> eave Typ | e     | Uom                | <u>A</u> djus | stment Des         | cription         |                |                  |                    |             |  |
| 8 / 8 / 2018 -             | -2.00               | 2                   | •     | D                  | conv          | erted to pa        | y                |                |                  |                    |             |  |
| Leave Year: 2019           |                     | Certified P         | ersoi | nal Leave          |               |                    |                  |                |                  |                    |             |  |
| Input Date                 | Leave T             | Units               | Uon   | n                  | Adjust        | tment Desc         | ription          |                |                  |                    |             |  |
| 08/07/2018                 | 1                   | 5.00                | D     |                    | donate        | ed days            |                  |                |                  |                    |             |  |
|                            |                     |                     |       | Enter Leave        | e Adju        | stment Dat         | ta               |                |                  |                    |             |  |
|                            |                     |                     |       | <u>I</u> nput Date |               | <u>#</u> Units (+/ | -Leave Typ       | e              | Uom              | <u>A</u> djustment | Description |  |
|                            |                     |                     |       | 8 / 8 / 201        | .8 -          | 0.00               | 2                | •              | D                | converted t        | o pay       |  |
|                            |                     |                     |       | Leave Year         | r: 2019       |                    | Certified P      | ersona         | l Leave          | 1                  |             |  |
|                            |                     | Click Sav           | e(F   | Input Date         | e             | Leave T            | Units            | $\mathbf{Uom}$ |                  | Adjustment I       | Description |  |
|                            |                     |                     |       | 08/07/201          | .8            | 1                  | 5.00             | D              |                  | donated days       | S           |  |
|                            |                     |                     |       | 08/08/201          | .8            | 2                  | -2.00            | D              |                  | converted to       | pay         |  |
|                            |                     |                     |       |                    |               |                    |                  |                |                  |                    |             |  |
|                            |                     |                     |       |                    |               |                    |                  |                |                  |                    |             |  |
|                            |                     |                     |       |                    |               |                    |                  |                |                  |                    |             |  |
|                            |                     |                     | l     | 1                  |               |                    |                  |                | Records          | Undated            |             |  |

## CATASTROPHIC LEAVE

- MUST be a member of the sick leave bank to request catastrophic leave
- Must be approved for catastrophic leave before donated days can be requested
  - Employee must request catastrophic leave in writing
  - Employee must provide proof of catastrophic nature; physician documentation typically required
- All accrued leave must be used prior to receiving donated days
- Donated days are requested through the sick leave bank
- Donated days can be used to repay the 15 sick leave days required to borrow prior to receiving donated days
- Any donated days not used is returned to the donating employee
- Employee must belong to the sick leave bank to donate days
- Employee can donate up to 30 days per catastrophic event

# PROCESSING DONATED DAYS

#### CATASTROPHIC SICK LEAVE TRANSFER AUTHORIZATION

**Donating Employee Information** 

| 1. Employee Name:           |
|-----------------------------|
| 2. 4 Digit Employee Number: |
| 3. Employee Address:        |
| 4. Employee Telephone (s):  |
| 5. Employer:                |

**Beneficiary Employee Information** 

| 6. Receiving Employee Name: |  |
|-----------------------------|--|
| 7. 4 Digit Employee Number: |  |
| 8. Beneficiary's Employer:  |  |

Days to be Donated to Beneficiary (not to exceed 30 days)

9. Number of days to be donated:

Certification of Donating Employee

10. I certify that I hereby donate the above noted number of my sick leave days to the beneficiary employee listed above. My employer has my permission to transfer the indicated number of sick leave days to the employer of the beneficiary for his or her use due to a catastrophic illness/injury as defined by Act 93-753. It is my understanding that my sick leave balance will be reduced by the specified number of days hereon and that the donated days will not be returned to me.

| Witness:         |                | Date: |
|------------------|----------------|-------|
| Donating employe | e's signature: | Date: |

Certification of Donating Employer

| 11. I hereby certify that the donating employee's information listed above is correct to the best of my knowledge. |       |  |  |  |
|----------------------------------------------------------------------------------------------------|-------|--|--|--|
| Authorized signature:                                                                                              | Date: |  |  |  |

Receipt of Beneficiary Employer

12. The above noted number of sick leave days have been credited to the sick leave account of the beneficiary employee.

Authorized signature: Date:

Title:

\*\*If sending donated days to another system I recommend calling system to determine if employee has been awarded catastrophic leave and if employee is in need.

# TRANSFERRING DONATED DAYS

| Ne Menu                     |                                 | _ 🗆 X |
|-----------------------------|---------------------------------|-------|
| MCAI                        | Application or Transaction Name | Ar    |
| E Budget Work               | Employee Check & Input Queries  |       |
| Human Resources             | Employee Maintenance            | PR    |
| Payroll                     | Employee Maint Audit Trail      | PR    |
| PR Setup                    | ACH Ded Changes                 | PR    |
| 🖷 🖻 Employee Maintenance    | Test Compute for An Employee    | PR    |
| Position Control Interface  | Mass Change Deduction           | PR    |
| PR Check Processing         | Mass Change Deduction Status    | PR    |
| Regular Checks              | Mass Change GL Distribution     | PR    |
| -Supplemental Checks        | Mass Change Employee Jobs       | PR    |
| - Vendor Deduction Checks   | Input Leave Adj to History      | PR    |
| - Offline Checks            | Employee Leave Allocation       | PR    |
| - Void Checks               | Move Job Leave/Pay Data         | PR    |
| Miscollanoous PR Procoduros | Mass Create Job Records         | PR    |
| PR Chock Poporto            | Mass Create Deduction Records   | PR    |
| Colorus                     |                                 |       |
| Salary Transfer             |                                 |       |
| Monthly Procedures          | •                               | Þ     |

|                                                                                                    | 20                                                                             |   |
|----------------------------------------------------------------------------------------------------|--------------------------------------------------------------------------------|---|
| Enter Add Change Delete Save Inquire Next Back Clear Search Pr<br># PR/ILVA: Input Leave Adj to History (v3.12) | -Scr Exit                                                                      |   |
| Payroll Id july312018a july312018a                                                                              | Input Leave Taken Accrued Adjusted                                             |   |
| Employee 4022                                                                                                   | Job Number 1 2018 TEACHER - 13 MONTH                                           |   |
| Enter Leave Adjustment Data                                                                                     |                                                                                |   |
| Input Date                                                                                                    | n <u>A</u> djustment Description<br>donated days                               |   |
| Leave Year: 2019 Sick Leave                                                                                     |                                                                                |   |
| Input   Lea   U   Uom   Adjustment Description                                                                  | on la la la la la la la la la la la la la                                      |   |
|                                                                                                    |                                                                                |   |
|                                                                                                    | Enter Leave Adjustment Data                                                    |   |
|                                                                                                    | Input Date       # Units (+/-Leave Type       Uom       Adjustment Description |   |
|                                                                                                    | 8 / 7 / 2018 • 0.00 1 • D donated days                                         |   |
|                                                                                                    | Leave Year: 2019 Sick Leave                                                    |   |
| Click Save(F5) To 7                                                                                             | Input Date Leave T Units Uom Adjustment Description                            |   |
|                                                                                                    | 08/07/2018 1 5.00 D donated days                                               |   |
|                                                                                                    |                                                                                | _ |
|                                                                                                    |                                                                                |   |
|                                                                                                    |                                                                                |   |
|                                                                                                    |                                                                                |   |
|                                                                                                    | Click Save(F5) To Add Leave Adjustment Record                                  |   |

| ile Edit Tools Toolbar Windows Pavorites Help<br>Enter Add Change Delete Save Inquire Next Back Clear Search PrtScr | <b>O</b><br>Exit                                                            |
|----------------------------------------------------------------------------------------------------|-----------------------------------------------------------------------------|
| 🕸 PR/ILVA: Input Leave Adj to History (v3.12)                                                                       |                                                                             |
| Payroll Id july312018a july312018a                                                                                  | Input Leave Taken Accrued Adjusted                                          |
| Employee 4023                                                                                                    | Job Number 1 - 2018 -                                                       |
| Enter Leave Adjustment Data                                                                                         | IEACHER - 13 MONTH                                                          |
| Input Date         # Units (+/-) eave Type         Uom           8 / 7 / 2018         -5.00         1         D     | Adjustment Description donated days                                         |
| Leave Year: 2019 Sick Leave                                                                                         |                                                                             |
| Input Date Leave T Units Uom                                                                                        | Adjustment Description                                                      |
|                                                                                                    | Enter Leave Adjustment Data                                                 |
|                                                                                                    | Input Date <u>#</u> Units (+/-Leave Type Uom <u>A</u> djustment Description |
|                                                                                                    | 8 / 7 /2018 - 0.00 1 D donated days                                         |
|                                                                                                    | Leave Year: 2019 Sick Leave                                                 |
| Click Same (25) To Add La                                                                                           | Input Date Leave T Units Uom Adjustment Description                         |
| Check Save(F5) 10 Add Le                                                                                            | 08/07/2018 1 -5.00 D donated days                                           |
|                                                                                                    |                                                                             |
|                                                                                                    |                                                                             |
|                                                                                                    |                                                                             |
|                                                                                                    |                                                                             |
|                                                                                                    | Records Updated                                                             |

RUN DATE: 08/12/2020 RUN TIME: 03:22PM

### MCAI PAYROLL SYSTEM EMPLOYEE LEAVE DETAIL REPORT AUBURN CITY BOARD OF EDUCATION DATE RANGE 07/01/2019 THRU 06/30/2021 SORTED BY EMPLOYEE NO

### EMPLOYEE NO & NAME

3709

MONEY DEBRA TRANSACTION LEAVE TYPE TAKEN UNITS DATE T 2019-12-09 Sick Leave 2019-12-09 Sick Leave 2019-12-10 Sick Leave 2019-12-11 Sick Leave 2019-12-12 Sick Leave 2019-12-13 Sick Leave 2019-12-13 Sick Leave 2019-12-16 Sick Leave

| TAKEN     |   |        |              |
|-----------|---|--------|--------------|
|           | D | 30.00  | donated days |
| 1.00      | D |        | Х            |
| 1.00      | D |        | Х            |
| 1.00      | D |        | X            |
| 1.00      | D |        | X            |
|           | D | 11.00  | donated days |
| 1.00      | D |        | X            |
| 1.00      | D |        | Х            |
| RUN DATE: |   | 08/12/ | 2020         |

RUN TIME: 03:25PM

MCAI PAYROLL SYSTEM EMPLOYEE LEAVE DETAIL REPORT AUBURN CITY BOARD OF EDUCATION DATE RANGE 07/01/2019 THRU 06/30/2021 SORTED BY EMPLOYEE NO

### EMPLOYEE NO & NAME

| 3452    | CLARK       | CH           | ARLES                  |                |   |       |                    |
|---------|-------------|--------------|------------------------|----------------|---|-------|--------------------|
|         |             |              | LEAVE TYPE TAKEN       | UNITS<br>TAKEN |   |       |                    |
|         |             | 2019-10-15   | NonCert Personal Lea   | .50            | D |       | Х                  |
|         |             | 2019-10-29   | NonCert Personal Lea   | .50            | D |       | Х                  |
|         |             | 2019-12-03   | Sick Leave             | .50            | D |       | Х                  |
|         |             | 2019-12-13   | Sick Leave             |                | D | -5.00 | donated to D Money |
| NO LEAV | E TAKEN FOR | THIS EMPLOYE | E JOB FOR THE DATES SE | LECTED         |   | 5.00  |                    |

# FMLA

- FMLA regulations can be found at <a href="https://www.dol.gov/whd/fmla/">https://www.dol.gov/whd/fmla/</a>
- FMLA can be requested by employee or required by employer
  - Supporting documentation is required
- FMLA and accrued leave can be required to run concurrently; your systems policy will dictate how you handle this
- FMLA mandated job security and benefits not pay
- Change status in PEEHIP portal to FMLA
  - PEEHIP status will not automatically change after FMLA is exhausted; must remember to change status back to active
- Leave processed as normal. Once accrued leave is depleted, employee absences will then be leave without pay
  - You may have to pull from accrued earnings to cover docked days and deductions

### YOUR RIGHTS UNDER THE FAMILY AND MEDICAL LEAVE ACT OF 1993

FMLA requires covered employers to provide up to 12 weeks of unpaid, job-protected leave to "eligible" employees for certain family and medical reasons. Employees are eligible if they have worked for a covered employer for at least one year, and for 1,250 hours over the previous 12 months, and if there are at least 50 employees within 75 miles.

REASONS FOR TAKING LEAVE: Unpaid leave must be granted for any of the following reasons:

- \* to care for the employee's child after birth, or placement for adoption or foster care;
- \* to care for the employee's spouse, son or daughter, or parent, who has a serious health condition;
- \* for a serious health condition that makes the employee unable to perform the employee's job.

At the employee's or employer's option, certain kinds of paid leave may be substituted for unpaid leave.

ADVANCE NOTICE AND MEDICAL CERTIFICATION: The employee may be required to provide advance leave notice and medical certification. Taking of leave may be denied if requirements are not met.

- \* The employee ordinarily must provide 30 days advance notice when leave is "foreseeable".
- \* An employer may require medical certification to support a request for leave because or a serious health condition, and may require second or third opinions ( at the employer's expense) and a fitness for duty report to return to work.

#### JOB BENEFITS AND PROTECTION:

- \* For the duration of FMLA leave, the employer must maintain the employee's health coverage under any "group health plan."
- \* Upon return from FMLA leave, most employees must be restored to their original or equivalent positions with equivalent pay, benefits, and other employment terms.
- \* The use of FMLA leave cannot result in the loss of any employment benefit that accrued prior to the start of an employee's leave.

UNLAWFUL ACTS BY EMPLOYERS: FMLA makes it unlawful for any employer to:

- \* interfere with, restrain, or deny the exercise of any right provided under FMLA;
- \* discharge or discriminate against any person for opposing any practice made unlawful by FMLA or for involvement in any proceeding under or relating to FMLA.

#### ENFORCEMENT:

- \* The U.S. Department of Labor is authorized to investigate and resolve complaints of violations.
- \* An eligible employee may bring a civil action against an employer for violations.

FMLA does not affect any Federal or State law prohibiting discrimination, or supersede any State or local law or collective bargaining agreement which provides greater family or medical leave rights.

\*\* Note\*\*

Under Section 108 of the FMLA, special rules are applicable to periods of leave <u>near the conclusion of an academic term</u> in the case of any eligible employee employed principally in an instructional capacity by any such educational agency or school.